# AHRI DIRECTORY OF CERTIFIED PRODUCT PERFORMANCE – USER GUIDE FOR PUBLIC USERS

Version 2.0, 02/27/2018

# PREFACE

The AHRI Directory of Certified Product Performance is available for products under the following categories:

Residential Air Conditioners and Air Conditioner Coils Boilers **Direct Geoexchange Heat Pumps Direct Heating Equipment** Furnaces Heat Pumps and Heat Pump Coils **Heat Pump Pool Heaters** Indirect Water Heaters Variable-Speed Mini-Split and Multi-Split Air Conditioners Variable-Speed Mini-Split and Multi-Split Heat Pumps Water Heaters Water-Source Heat Pumps Commercial **Air-Cooled Chillers** Air-to-Air Energy Recover Ventilators Components Air-to-Air Energy Recover Ventilators Packages Automatic Commercial Ice-Cube Machines and Ice Storage Bins **Boilers Central Station Air-Handling Unit Casings** Central Station Air-Handling Unit Supply Fans **Commercial Refrigerated-Display Cases Datacom Cooling Finned Tube Radiation** Forced-Circulation Heating and Cooling Coils **Furnaces** Liquid to Liquid Brazed & Fusion Bonded Plate Heat Exchangers Liquid to Liquid Heat Exchangers Non-Condensable Gas Purge Equipment for Use with Low Pressure Centrifugal Liquid Chillers Packaged Terminal Air Conditioners and Heat Pumps **Reclaimed Refrigerants** Refrigerant Recovery/Recycling Equipment **Refrigerant Testing Laboratories Room Fan Coil Units** Single Package Vertical Air-Conditioners and Heat Pumps **Transport Refrigeration** Unit Coolers Unit Ventilators (PDF Directory) Unitary Large Equipment Variable Air Volume (VAV) Terminals Variable Frequency Drives Variable Refrigerant Flow (VRF) Air-Conditioners and Heat Pumps

Water Heaters Water-Cooled Chillers Water-Source Heat Pumps

# Table of Contents

| Important Terminology                                  | 5  |
|--------------------------------------------------------|----|
| Desktop Site Navigation                                | 6  |
| Accessing the Site                                     | 6  |
| Features Overview                                      | 6  |
| Product Search Options                                 | 9  |
| Choosing a Search Type                                 | 9  |
| Universal Product Search                               |    |
| Quick Search                                           |    |
| Advanced Search                                        |    |
| Discontinued and Obsolete Search                       | 15 |
| Find ENERGY STAR and CEE Qualified Products            |    |
| Navigating Search Results                              |    |
| Number of Results Shown on Screen                      |    |
| Number of Results Pages                                |    |
| Sort Column Data                                       |    |
| Downloading an AHRI Certificate of Product Performance | 20 |
| Exporting Search Results to .csv                       | 21 |
| Verifying an AHRI Certificate of Product Ratings       | 22 |
| Mobile Application Navigation                          | 23 |
| Downloading the Mobile App                             | 23 |
| Features Overview                                      | 23 |
| Product Search Options                                 | 23 |
| Steps to search:                                       | 24 |
| Navigating Search Results                              | 25 |
| Downloading an AHRI Certificate of Product Ratings     | 26 |

# Important Terminology

**Active** (model status) – model in production, or one that is being marketed, but is not yet in production. An "Active" record is certified. Participant records with model status "Active" have passed validation.

**Brand Name** – name that a product or group of products is traded under for commercial purposes. Generally, brand name is how the product is recognized by the HVACR industry and its consumers. Brand name may or may not be the same as licensee name and/or manufacturer name. The brand name appears on Energy Guide labels.

**Discontinued** (model status) – model no longer in production or available for sale. A "Discontinued" model is not certified.

**CDRR** – AHRI's latest version of the AHRI Directory of Certified Product Performance offering more flexible search options than previous versions. This acronym stands for Certification Directory and Regulatory Reporting.

**Obsolete** (model status) – model no longer in production or available for sale as a result of test failure. An "Obsolete" model is not certified.

**Production Stopped** (model status) – model no longer in production but is still available for sale. A "Production Stopped" model is certified.

**Qual** (model status) – a validated applicant record stored in the AHRI Directory. A "Qual" record is not certified, and is not published in the AHRI Directory, because the applicant is still in the process of qualifying for entry into the certification program.

# Desktop Site Navigation

## Accessing the Site

Open an Internet browser and go to the AHRI Directory of Certified Product Performance at <u>www.ahridirectory.org</u>. The application is optimized for Google Chrome but will work with other browsers.

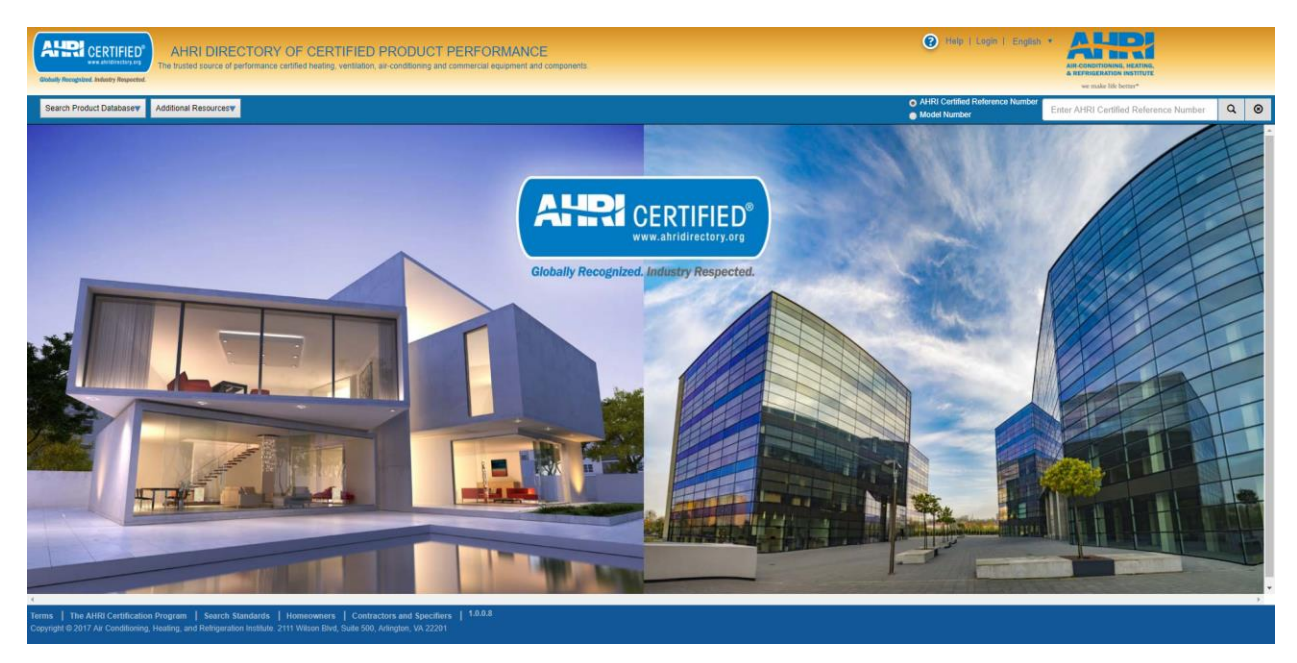

# Features Overview

Users are able to:

- Select a language (English default; Arabic, Chinese, French, Korean, Spanish)
- Conduct product searches:
  - o Universal Search
  - Quick Search
  - Advanced Search
  - Discontinued and Obsolete Search
  - CEE and Energy Star Qualified Product Search (via the CEE)
- Download search results in .csv (up to 250 records per search)
- Download AHRI Certificate of Product Ratings
- Verify an AHRI Certificate of Product Ratings
- View a list of products whose ratings were challenged through the AHRI Certification Program

AHRI DIRECTORY OF CERTIFIED PRODUCT PERFORMANCE – USER GUIDE FOR PUBLIC USERS V2.0, 02/27/2018

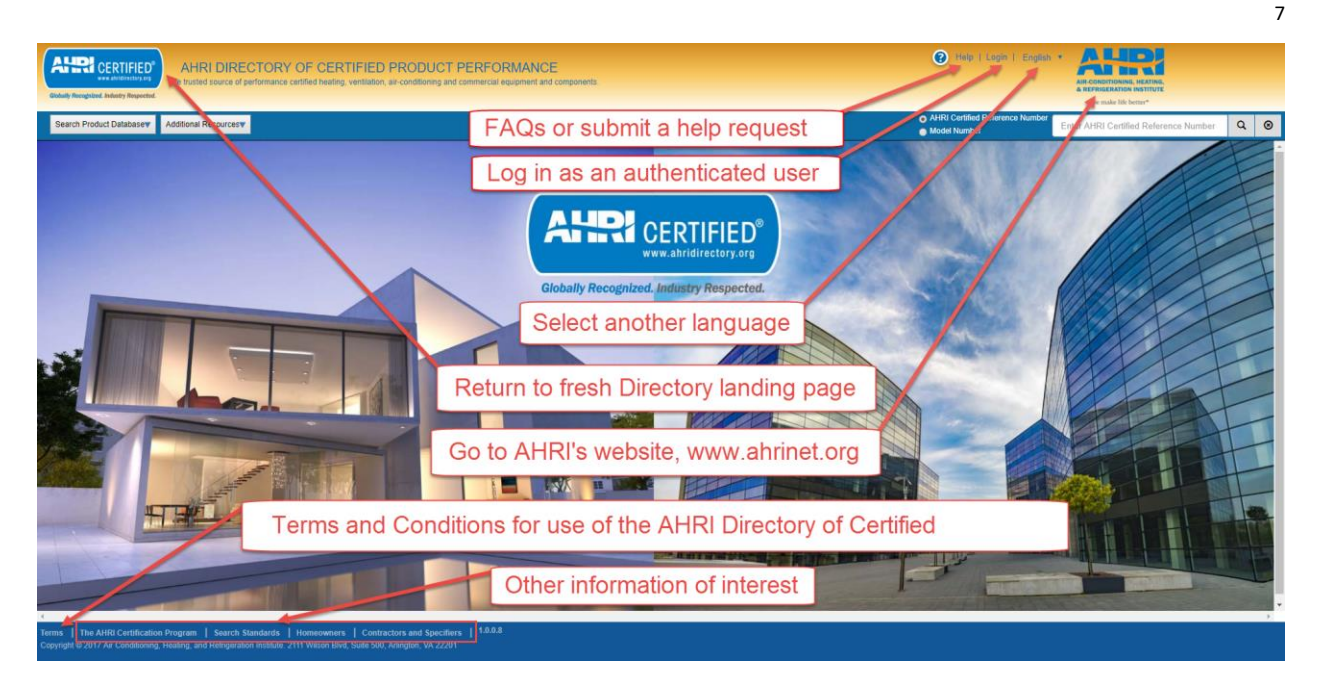

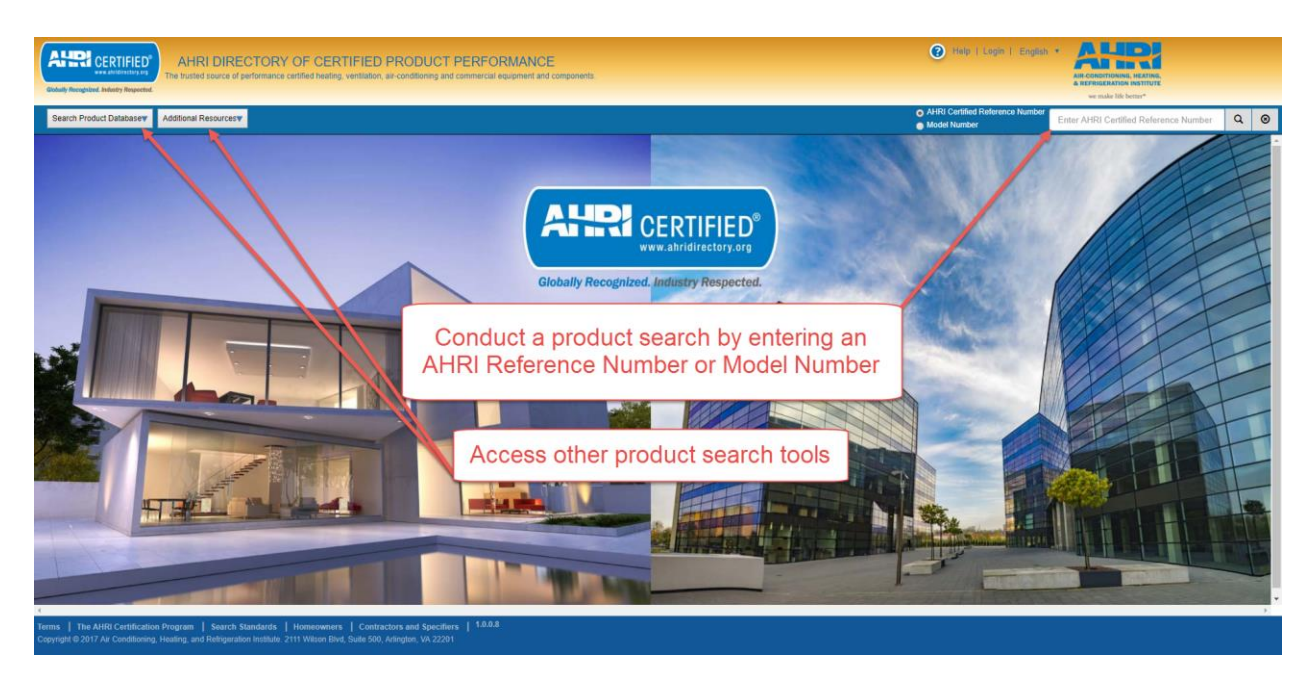

AHRI DIRECTORY OF CERTIFIED PRODUCT PERFORMANCE – USER GUIDE FOR PUBLIC USERS V2.0, 02/27/2018

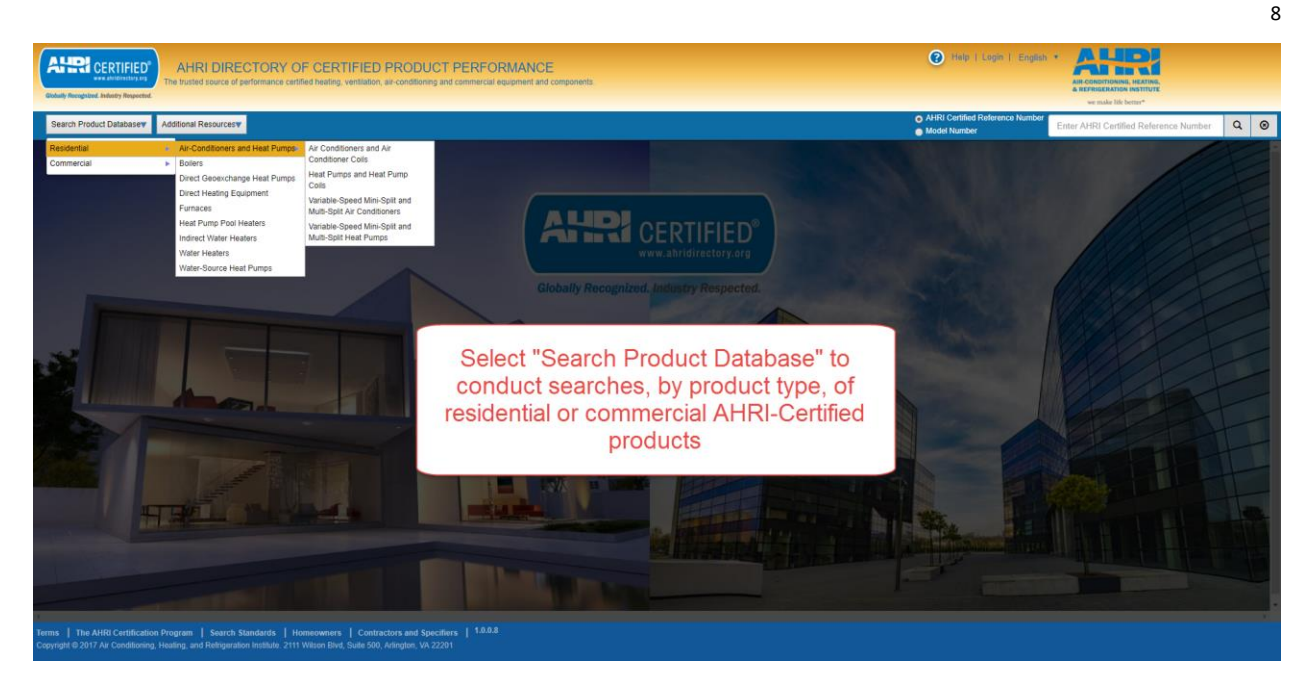

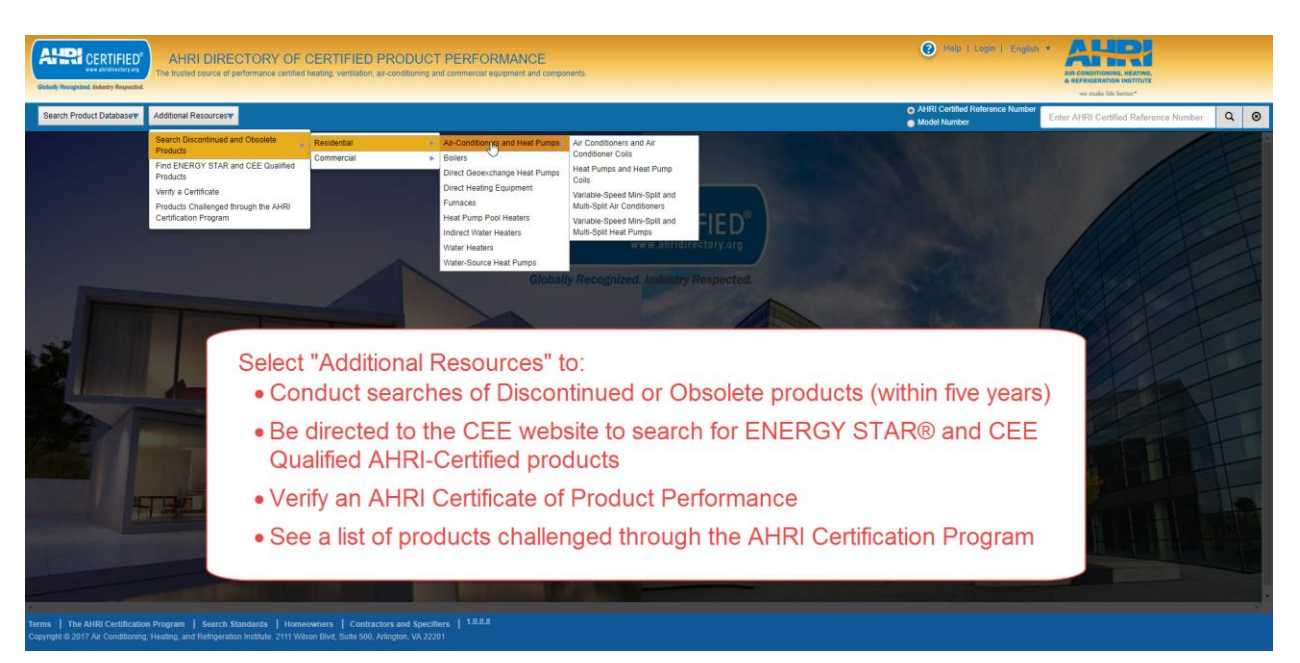

# Product Search Options

The Directory offers multiple options for product searching tailored to the information known and desired by the user. If performing a data download, non-authenticated users are limited to downloading 250 records per search criteria request.

## Choosing a Search Type

|                                                                                                    |                                                                                                    | Pr           | oduct Search Ty    | ре                                     |                                                                   |
|----------------------------------------------------------------------------------------------------|----------------------------------------------------------------------------------------------------|--------------|--------------------|----------------------------------------|-------------------------------------------------------------------|
|                                                                                                    | Universal<br>Search                                                                                        | Quick Search | Advanced<br>Search | Discontinued<br>and Obsolete<br>Search | Find ENERGY<br>STAR <sup>®</sup> and<br>CEE Qualified<br>Products |
| Requires product type to be selected                                                                 |                                                                                                    | $\checkmark$ | $\checkmark$       | $\checkmark$                           | $\checkmark$                                                      |
| Search by reference<br>number or model<br>number only                                                | ~                                                                                                    |              |                    |                                        |                                                                   |
| Search by one, some, or<br>all of the most popular<br>product<br>characteristics/ratings<br>criteria |                                                                                                    | V            |                    |                                        |                                                                   |
| Search by one, some, or<br>all of a product's<br>characteristics/ratings<br>criteria                 |                                                                                                    |              | V                  | V                                      | ~                                                                 |
| Search for products that<br>are no longer AHRI-<br>Certified (but were<br>within the past 5 years)   | ~                                                                                                    |              |                    | √                                      |                                                                   |
| Download an AHRI<br>Certificate of Product<br>Performance for AHRI-<br>Certified products            | <ul> <li>✓ (for products<br/>with Model Status</li> <li>= Active or<br/>Production<br/>Stopped)</li> </ul> | ~            | ~                  |                                        | ~                                                                 |
| Find AHRI-Certified<br>products that are<br>ENERGY STAR <sup>®</sup> and/or<br>CEE Qualified         |                                                                                                    |              |                    |                                        | ✓                                                                 |

#### Universal Product Search

The "Universal Product Search" will yield results of AHRI-Certified products (those with a model status of active or production stopped) as well as those that are no longer AHRI-Certified (within the past 5 years). Products with a model status of discontinued and obsolete are <u>not</u> AHRI-Certified. However, a Certificate of Product Performance can be downloaded for discontinued models.

1. Select either the "AHRI Certified Reference Number" or "Model Number" radio button and input the full, or portion thereof, number in the search box. Hit enter/click the search button to initiate the search or click cancel to clear the contents of the search field.

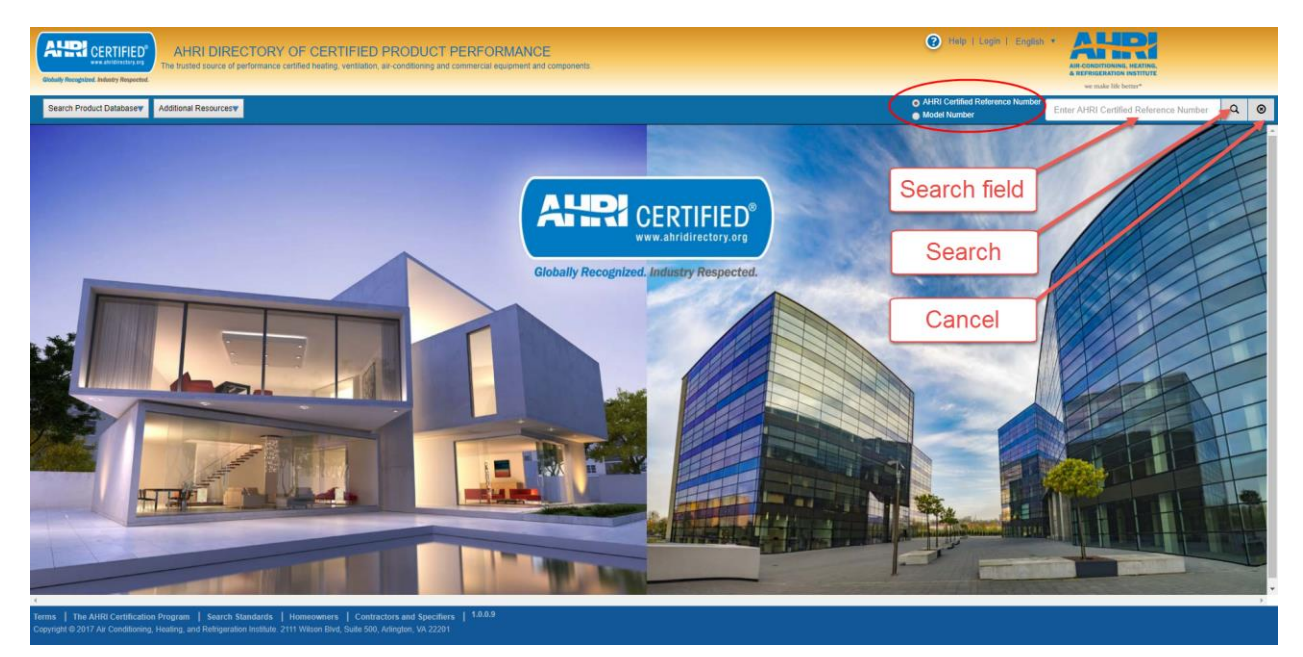

2. The search will return any match to the criteria. To view a specific model, click "Select."

| Codulty II | CERTIFIED<br>AHRI DIRECTORY<br>The frusted source of performant<br>reception. | Hint: If you know t   | them, add mor             | e charact    | ers to re  | fine       | 🕐 Halp   Login   Englis                                                   | h * ALIERA<br>AIR CONSTITUTIONING, HEATING,<br>A REPRICEIATION INSTITUTE<br>we made lik better* |         |      |
|------------|-------------------------------------------------------------------------------|-----------------------|---------------------------|--------------|------------|------------|---------------------------------------------------------------------------|-------------------------------------------------------------------------------------------------|---------|------|
| Searc      | h Product Databasev Additional Resourcesv                                     |                       | the search res            | uits         |            |            | <ul> <li>AHRI Certified Reference Number</li> <li>Model Number</li> </ul> | 3278                                                                                            | C       | 2 0  |
| Show 10    | entries                                                                       |                       |                           |              |            |            |                                                                           | Search:                                                                                         |         |      |
|            | Program Name                                                                  | AHRI Reference Number | Old AHRI Reference Number | Model Status | Brand Name | Model Numb | er                                                                        |                                                                                                 |         | \$   |
| Select     | Single Package Vertical Air-Conditioners and Heat Pumps                       | 3278861               |                           | Discontinued | MARVAIR    | Model Num  | ber : AVGA24ACA                                                           |                                                                                                 |         |      |
| Select     | Single Package Vertical Air-Conditioners and Heat Pumps                       | 3278862               |                           | Discontinued | MARVAIR    | Model Num  | ber : AVGA24ACC                                                           |                                                                                                 |         |      |
| Select     | Single Package Vertical Air-Conditioners and Heat Pumps                       | 3278863               |                           | Discontinued | MARVAIR    | Model Num  | ber : AVGA24ACD                                                           |                                                                                                 |         |      |
| Select     | Single Package Vertical Air-Conditioners and Heat Pumps                       | 3278877               |                           | Discontinued | MARVAIR    | Model Num  | ber : AVGA30ACA                                                           |                                                                                                 |         |      |
| Select     | Single Package Vertical Air-Conditioners and Heat Pumps                       | 3278878               |                           | Discontinued | MARVAIR    | Model Num  | ber : AVGA30ACC                                                           |                                                                                                 |         |      |
| Select     | Single Package Vertical Air-Conditioners and Heat Pumps                       | 3278879               |                           | Discontinued | MARVAIR    | Model Num  | ber : AVGA30ACD                                                           |                                                                                                 |         |      |
| Select     | Single Package Vertical Air-Conditioners and Heat Pumps                       | 3278880               |                           | Discontinued | MARVAIR    | Model Num  | ber : AVGA36ACA                                                           |                                                                                                 |         |      |
| Select     | Single Package Vertical Air-Conditioners and Heat Pumps                       | 3278881               |                           | Discontinued | MARVAIR    | Model Num  | ber : AVGA36ACC                                                           |                                                                                                 |         |      |
| Select     | Single Package Vertical Air-Conditioners and Heat Pumps                       | 3278882               |                           | Discontinued | MARVAIR    | Model Num  | ber : AVGA36ACD                                                           |                                                                                                 |         |      |
| Select     | Single Package Vertical Air-Conditioners and Heat Pumps                       | 3278883               |                           | Discontinued | MARVAIR    | Model Num  | ber : AVGA42ACA                                                           |                                                                                                 |         |      |
| Showing 1  | to 10 of 17 entries                                                           | Click through pa      | ges of results t          | hat match    | search     | criteria   | a                                                                         |                                                                                                 | < < 1 2 | > >> |

3. Once on the single product page the Certificate of Product Performance can be downloaded (for those with a model status of active, production stopped or discontinued) by clicking on the AHRI Reference Number.

| Goody Recognized, Industry Respected.                                                                            | AHRI DIRECTORY                                                                                               | OF CER<br>certified heating.                               | TIFIED PF<br>ventilation, air-c       | RODUCT P<br>onditioning and co            | ERFORM<br>mmercial equip          | IANCE                                 | onents.                                    |                          |               |                     |                |                             | 😢 Halp   Login   E            | nglish • All Cond<br>All Cond<br>a REFRIG | TIONING, HEATING,<br>ERATION INSTITUTE<br>ake life better* |             |              |    |
|----------------------------------------------------------------------------------------------------|----------------------------------------------------------------------------------------------------|------------------------------------------------------------|---------------------------------------|-------------------------------------------|-----------------------------------|---------------------------------------|--------------------------------------------|--------------------------|---------------|---------------------|----------------|-----------------------------|-------------------------------|-------------------------------------------|------------------------------------------------------------|-------------|--------------|----|
| Search Product Databasev A                                                                                       | dditional Resources                                                                                          |                                                            |                                       |                                           |                                   |                                       |                                            |                          |               |                     |                | 0                           | AHRI Certified Reference N    | umber 3278                                |                                                            |             | Q            | 0  |
| Models with "Discontinued" Model S<br>those that an AHRI Certification Pro<br>(1) These products are no longer C | Status are those that an AHRI Ceri<br>gram Participant no longer produc<br>ertified by AHRI to the Departmen | tification Program<br>ces, sells, or offer<br>t of Energy. | Participant mod<br>s for sale followi | el no longer produ<br>ng a failed test. M | ices AND is no<br>odels with "Obs | longer selling or<br>olete" Model Sta | offering for sale. C<br>tus are not AHRI C | lick on AH<br>Certified. | IRI Certifier | Reference Number to | viewlprint the | a AHRI Certificate of Produ | ict Ratings for models with D | scontinued Model Statu                    | is. Models with "Ob                                        | olete" Mode | i Status are | Â  |
| Program Name: Single Package V<br>Show 10 • entries                                                              | ertical Air-Conditioners and Heat F                                                                          | Pumps                                                      |                                       |                                           |                                   |                                       |                                            |                          |               |                     |                |                             |                               |                                           | Search:                                                    |             |              | ]- |
| AHRI Certified Reference Number                                                                                  | Old AHRI Reference Number                                                                                    | Model Status                                               | Brand Name                            | AHRI Program                              | AHRI Type                         | Series Name                           | Model Number                               | Hertz                    | Phase         | Cooling Capacity95F | EER 95F        | Thermal Efficiency (%)      | Gas Heat Input Capacity (E    | tu/h) 🗧 HeatingCapa                       | tity47F 🗧 COP47F                                           | † IPLV †    | Is Rerated   |    |
| 3278861                                                                                                    |                                                                                                    | Discontinued                                               | MARVAIR                               | SPVA                                      |                                   |                                       | AVGA24ACA                                  | 60                       | 1             | 24000               | 9.25           |                             |                               |                                           |                                                            |             |              |    |
| 4                                                                                                    |                                                                                                    |                                                            |                                       |                                           |                                   |                                       |                                            |                          |               |                     |                |                             |                               |                                           |                                                            |             | ,            |    |
| Terms   The AHRI Certification P                                                                                 | rogram   Search Standards                                                                                    | Homeowners                                                 | Contractors                           | and Specifiers                            | 1.0.0.9                           |                                       |                                            |                          |               |                     |                |                             |                               |                                           |                                                            |             |              |    |
| Copyright © 2017 Air Conditioning, He                                                                            | ating, and Refrigeration Institute.                                                                          | 2111 Wilson Blvd                                           | , Suite 500, Arlin                    | glon, VA 22201                            |                                   |                                       |                                            |                          |               |                     |                |                             |                               |                                           |                                                            |             |              |    |

## Quick Search

AHRI-Certified products (those with a model status of active or production stopped) that meet criteria entered by the user, can be located via the "Quick Search" function.

1. Under "Search Product Database," select the product type. Upon selection of a product type, the user will land on the product's search page.

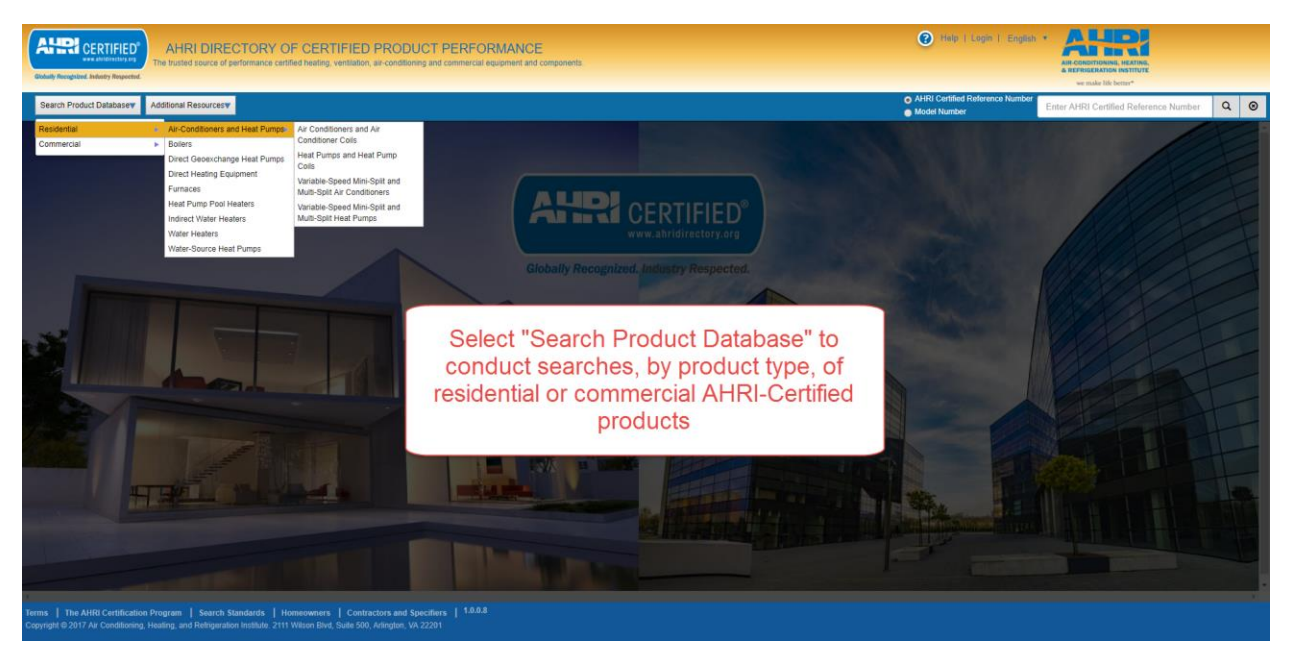

| adaily Recognized. Industry Respected.                                | e trusted source                         | of performant                      | ce certified h               | ating, ventilatio                   | n, air-cor            | ditioning a                  | nd commerci                   | al equipment a                     | td components.                                |                         |                                                       |                                               |                                          |                              |              |          |                                |                                                 |                                    | AIR-CONDIT<br>& REFRIGES                 | ONING, HEATH<br>ATION INSTITU-<br>e life better* | NG,<br>/TE                |                                         |                          |
|-----------------------------------------------------------------------|------------------------------------------|------------------------------------|------------------------------|-------------------------------------|-----------------------|------------------------------|-------------------------------|------------------------------------|-----------------------------------------------|-------------------------|-------------------------------------------------------|-----------------------------------------------|------------------------------------------|------------------------------|--------------|----------|--------------------------------|-------------------------------------------------|------------------------------------|------------------------------------------|--------------------------------------------------|---------------------------|-----------------------------------------|--------------------------|
| Search Product Databasev Ad                                           | ditional Resourc                         | esv                                |                              |                                     |                       |                              |                               |                                    |                                               |                         |                                                       |                                               |                                          |                              |              |          | AHRI Ci<br>Model N             | ertified Referent<br>lumber                     | ce Number                          | Enter AHRI C                             | ertified Ref                                     | ference Nun               | iber                                    | ۹                        |
| Quick Search Criteria<br>b out of the field to initiate the<br>Search | Click on AHF<br>produced. M              | RI Certified Re<br>odels with "Pro | ference Num<br>oduction Stop | ber to view/print<br>ped" Model Sta | the AHR<br>tus are th | I Certificate<br>ose that an | e of Product F<br>AHRI Certif | Ratings. Model:<br>ication Program | with "Active" Mo<br>Participant is no         | del Status<br>longer pr | are those that an A<br>oducing BUT is still t         | HRI Certification Pr<br>elling or offering fo | rogram Partici<br>r sale.                | pant is cum                  | ently prod   | ucing Al | ND selling                     | or offering for sa                              | ale; OR new                        | models that are i                        | eing market                                      | led but are no            | t yet being.                            |                          |
| U Certified Reference Number                                          | Program Na                               | me: Air Condi                      | tioners and A                | ir Conditioner C                    | oils                  |                              |                               |                                    |                                               |                         |                                                       |                                               |                                          |                              |              |          |                                |                                                 |                                    | Franch will                              |                                                  | Export S                  | arch Resu                               | its                      |
| door Unit Brand Name                                                  |                                          | Qu                                 | ick s                        | earch                               | n cr                  | iteri                        | а                             | Out                                | door Unit                                     |                         | Indoor Unit                                           | Furnace                                       | AH                                       | IRI Certified                | Ratings      |          |                                |                                                 |                                    | Search with                              | in die page                                      |                           |                                         |                          |
| foor Unit Model Number<br>Idenser or Single Package)                  |                                          |                                    |                              |                                     |                       |                              |                               |                                    |                                               |                         |                                                       |                                               |                                          |                              |              |          |                                |                                                 |                                    |                                          |                                                  |                           |                                         |                          |
| or Unit Brand Name                                                    |                                          |                                    |                              |                                     |                       |                              |                               |                                    | Model                                         |                         |                                                       |                                               | Cooling<br>Capacity<br>(A2) -            | EER<br>(A2) -<br>Single      |              |          | Indoor<br>Full-<br>Load<br>Air | Indoor<br>Cooling                               | Indoor<br>Cooling<br>Minimum       | Highest                                  |                                                  | E                         | timated                                 |                          |
| por Unit Model Number<br>aporator and/or Air Handler)                 | AHRI<br>Certified<br>Reference<br>Number | Old AHRI<br>Reference<br>Number    | Model<br>Status              | Manufacturer<br>Type                | AHRI                  | Phase                        | Series<br>Name                | Brand     Name                     | Number<br>(Condenser<br>or Single<br>Package) | Brand                   | Model Number<br>(Evaporator<br>andior Air<br>Handler) | Model Number                                  | Single or<br>High<br>Stage<br>(95F).btuh | or<br>High<br>Stage<br>(95F) | IEER 🗘       | SEER 🗘   | Volume<br>Rate<br>(A2<br>SCFM) | Intermediate<br>Air Volume<br>Rate (Ev<br>SCFM) | Air<br>Volume<br>Rate (B1<br>SCFM) | Sales<br>Volume<br>Tested<br>Combination | Sold                                             | Region C                  | erage<br>serating<br>soling<br>sat (\$) | Energy<br>Guide<br>Label |
| ace Model Number                                                      | 786171                                   |                                    | Production<br>Stopped        | Systems                             | SPY-A                 | 3                            | XL13C                         | TRANE                              | 4YCX3048A4                                    |                         |                                                       |                                               | 46500                                    | 11.00                        |              | 13.00    | 1600                           |                                                 |                                    | No                                       | USA,<br>Canada                                   | 45                        | 1                                       | 1                        |
| ng Capacity (A2) - Single or<br>Stage (95F),btuh                      | 786186                                   |                                    | Production<br>Stopped        | Systems                             | 0                     |                              | ob r                          | ooult                              | araa                                          | · D,                    | ( dofo)                                               | lt the                                        | anar                                     | h a                          | rito         | rio      | will                           |                                                 |                                    | No                                       | USA,<br>Canada                                   | 45                        | 1                                       |                          |
| R Max                                                                 | 786187                                   |                                    | Production<br>Stopped        | Systems                             | 0                     | eai<br>h                     |                               |                                    | nd all                                        |                         |                                                       | tified r                                      | searc                                    | de f                         | nie<br>or ti | ha       | WIII                           |                                                 |                                    | No                                       | USA,<br>Canada                                   | 56                        | 2                                       |                          |
| (A2) - Single or High Stage                                           | 786189                                   |                                    | Production<br>Stopped        | Systems                             |                       | U.                           |                               | ann a                              | d prov                                        |                         | t type                                                | will bo                                       | dien                                     | us in<br>Iavo                | u<br>d       | ne       |                                |                                                 |                                    | No                                       | USA,<br>Canada                                   | 34                        | 4                                       |                          |
| Max                                                                   | 786194                                   |                                    | Production<br>Stopped        | Systems                             |                       |                              | 50                            | lecte                              | u piu                                         | Juc                     | , type                                                |                                               | uisp                                     | aye                          | u.           |          |                                |                                                 |                                    | No                                       | USA,<br>Canada                                   | 45                        | 1                                       |                          |
| Max                                                                   | 786195                                   |                                    | Production<br>Stopped        | Systems                             | SP-A                  | 3                            | XB13C                         | TRANE                              | 4TCC3060A4                                    |                         |                                                       |                                               | 58000                                    | 11.00                        |              | 13.00    | 1800                           | 0                                               |                                    | No                                       | USA,<br>Canada                                   | 56                        | 2                                       |                          |
| in?                                                                   | 786197                                   |                                    | Production<br>Stopped        | Systems                             | SPY-A                 | 3                            | XB13C                         | TRANE                              | 4YCC3036A4                                    |                         |                                                       |                                               | 35000                                    | 11.00                        |              | 13.00    | 1200                           |                                                 |                                    | No                                       | USA,<br>Canada                                   | 33                        | ,                                       |                          |
| nada<br>Itside USA and Canada                                         |                                          |                                    |                              |                                     |                       |                              |                               |                                    |                                               |                         |                                                       |                                               |                                          |                              |              |          |                                |                                                 |                                    |                                          |                                                  |                           |                                         |                          |
| : Hold Ctrl to select Multiple                                        |                                          |                                    |                              |                                     |                       |                              |                               |                                    |                                               |                         |                                                       |                                               |                                          |                              |              |          |                                |                                                 |                                    | Showing 1 to                             | 250 entries                                      | of <mark>1841313 n</mark> | cords N                                 | ext                      |

2. Enter in as little, or as much, of the criteria known or desired. Upon clicking outside of the particular search criteria box in which data was entered, the search results area will automatically refresh based on the criteria entered. The more criteria entered, the fewer records that will be displayed. If too few or no records are found, consider removing some of the search criteria. Click the "Clear" button to start over. This will remove all previously entered criteria and refresh the search results.

| ALER CERTIFIED<br>was abviouslay are<br>todaily Recognized. Budustry Respected.                                                                                               | AHRI DIF<br>trusted source               | RECTOR<br>of performance                                                                                                    | RY OF C                      | ERTIFIED<br>sating, ventilation       | ) PRO                | DDUC<br>Iditioning a       | T PERFC                             | RMANC<br>equipment an           | E<br>d components.                    |                        |                                       |                                                  |                             |               |           |          | 2                                    | Help   Log                     | in   Engli   | sh • AiR-Con<br>AiR-Con<br>A REFR | DITIONING, 1<br>IGERATION IN<br>make life bet | HEATING,<br>ISTITUTE       |                                 |                 |
|----------------------------------------------------------------------------------------------------|------------------------------------------|----------------------------------------------------------------------------------------------------|------------------------------|---------------------------------------|----------------------|----------------------------|-------------------------------------|---------------------------------|---------------------------------------|------------------------|---------------------------------------|--------------------------------------------------|-----------------------------|---------------|-----------|----------|--------------------------------------|--------------------------------|--------------|-----------------------------------|-----------------------------------------------|----------------------------|---------------------------------|-----------------|
| Search Product Databasev Addi                                                                                                    | itional Resource                         | HS <b>W</b>                                                                                                    |                              |                                       |                      |                            |                                     |                                 |                                       |                        |                                       |                                                  |                             |               |           |          | <ul> <li>AHR</li> <li>Mod</li> </ul> | I Certified Refer<br>el Number | ence Numbe   | Enter AHF                         | l Certified                                   | Referen                    | ce Number                       | Q               |
| Quick Search Criteria<br>b out of the field to initiate the<br>Search                                                                                                    | Click on AHF<br>produced. M              | I Certified Re<br>odels with "Pro                                                                                                    | ference Num<br>oduction Stop | ber to view/print<br>iped" Model Stat | the AHR<br>us are th | I Certificat<br>ose that a | e of Product Ra<br>n AHRI Certifici | atings. Models<br>ation Program | with "Active" Mo<br>Participant is no | odel Stati<br>longer p | us are those that<br>producing BUT is | an AHRI Certificatio<br>still selling or offerin | n Program Pa<br>g for sale. | rticipant is  | currently | producin | g AND sell                           | ng or offering fo              | r sale; OR n | ew models that a                  | re being m                                    | arketed bu                 | t are not yet i<br>sport Search | eing<br>Results |
| Il Certified Reference Number                                                                                                    | Show 250                                 | entries                                                                                                    | tioners and A                | ir Conditioner C                      | DIIS                 |                            |                                     |                                 |                                       |                        |                                       |                                                  |                             |               |           |          |                                      |                                |              | Search                            | within the                                    | page:                      |                                 |                 |
| door Unit Brand Name<br>WERICAN STANDARD *                                                                                                    |                                          |                                                                                                    |                              |                                       |                      |                            |                                     | Outde                           | sor Unit                              |                        | Indoor Unit                           | Furnace                                          | A                           | IRI Certified | I Ratings |          |                                      |                                |              |                                   |                                               |                            |                                 |                 |
| Itdoor Unit Model Number<br>ondenser or Single Package)<br>loor Unit Brand Name<br>lelect Indoor Unit Brand Name ¥<br>loor Unit Model Number<br>raporator andior Air Handler) | AHRI<br>Certified<br>Reference<br>Number | NIRI<br>Staffertere Book Fuger Page Reine Stafferter Alling Figer Page Reine Bandy of Staffer Stafferter Staffertere Stafferteres Stafferteres Staffertere |                              |                                       |                      |                            |                                     |                                 |                                       |                        |                                       |                                                  |                             |               |           |          |                                      |                                |              |                                   |                                               |                            |                                 |                 |
| nace Model Number                                                                                                    | 786269                                   |                                                                                                    | Production                   | Systems                               | SPY-A                | 3                          | TRIUMPH 13                          | AMERICAN                        | 4YCX3048A4                            |                        |                                       |                                                  | 46500                       | 11.00         |           | 13.00    | 1600                                 |                                |              | No                                | USA,<br>Canada                                |                            | 451                             | i               |
| hing Capacity (A2) - Single or<br>h Stage (95F),btuh<br>6000 Max                                                                                                    | 786284                                   |                                                                                                    | Production<br>Stopped        | Systems                               | SPY-A                | 3                          | AMERICAN<br>STANDARD<br>13          | AMERICAN<br>STANDARD            | 4YCC3048A3                            |                        |                                       |                                                  | 46500                       | 11.00         |           | 13.00    | 1600                                 |                                |              | No                                | USA,<br>Canada                                |                            | 451                             |                 |
| A Max                                                                                                    | 786285                                   |                                                                                                    | Production<br>Stopped        | Systems                               | SPY-A                | 3                          | AMERICAN<br>STANDARD<br>13          | AMERICAN<br>STANDARD            | 4YCC3060A4                            |                        |                                       |                                                  | 58000                       | 10.95         |           | 13.00    | 1800                                 |                                |              | No                                | USA,<br>Canada                                |                            | 562                             |                 |
| R (A2) - Single or High Stage                                                                                                    | 786287                                   |                                                                                                    | Production<br>Stopped        | Systems                               | SP-A                 | 3                          | ALLEGIANCE<br>13                    | AMERICAN<br>STANDARD            | 4TCX3036A3                            |                        |                                       |                                                  | 36000                       | 11.00         |           | 13.20    | 1200                                 | 0                              |              | No                                | USA,<br>Canada                                |                            | 344                             |                 |
| n Max<br>R                                                                                                    | 786292                                   |                                                                                                    | Production<br>Stopped        | Systems                               | SP-A                 | 3                          | ALLEGIANCE<br>13                    | AMERICAN<br>STANDARD            | 4TCX3048A3                            |                        |                                       |                                                  | 46500                       | 11.00         |           | 13.00    | 1600                                 | 0                              |              | No                                | USA,<br>Canada                                |                            | 451                             |                 |
| n Max                                                                                                    | 786293                                   |                                                                                                    | Production<br>Stopped        | Systems                               | SP-A                 | 3                          | AMERICAN<br>STANDARD                | AMERICAN<br>STANDARD            | 4TCC3060A4                            |                        |                                       |                                                  | 58000                       | 11.00         |           | 13.00    | 1800                                 | 0                              |              | No                                | USA,<br>Canada                                |                            | 562                             |                 |
| SA ^<br>anada<br>utside USA and Canada                                                                                                    | 4                                        |                                                                                                    |                              |                                       |                      |                            |                                     |                                 |                                       |                        |                                       |                                                  |                             |               |           |          |                                      |                                |              |                                   |                                               |                            |                                 | •               |
| te : Hold Ctri to select Multiple                                                                                                    |                                          |                                                                                                    | 1.0                          |                                       |                      |                            |                                     | •                               |                                       |                        |                                       |                                                  |                             |               |           |          |                                      |                                |              | Showin                            | g 1 to 250 (                                  | entries o <mark>f 3</mark> | 4052 records                    | Next            |

#### Advanced Search

AHRI-Certified products (those with a model status of active or production stopped) that meet criteria entered by the user, can be located through the "Advanced Search" function. The Advanced Search offers additional search criteria to that offered in the "Quick Search."

1. Access the "Advanced Search" option from the bottom of a product's "Quick Search" area.

| ch Product                  | t Databasev 🛛                  | dditional Resour                         | cesv                            |                       |                      |              |       |                      |                      |                                               |               |                                                 |              |                                          |                              |         |       | <ul> <li>AHR</li> <li>Mod</li> </ul> | I Certified Refe<br>el Number                   | ence Numbe                         | Enter AHR                                | l Certified    | l Referenc    | e Number                                     | (                   |
|-----------------------------|--------------------------------|------------------------------------------|---------------------------------|-----------------------|----------------------|--------------|-------|----------------------|----------------------|-----------------------------------------------|---------------|-------------------------------------------------|--------------|------------------------------------------|------------------------------|---------|-------|--------------------------------------|-------------------------------------------------|------------------------------------|------------------------------------------|----------------|---------------|----------------------------------------------|---------------------|
| Unit Bran                   | d Name                         |                                          |                                 |                       |                      |              |       |                      |                      |                                               |               |                                                 |              |                                          |                              |         |       |                                      |                                                 |                                    |                                          |                |               |                                              | _                   |
| ICAN STA                    | NDARD +                        | 1                                        |                                 |                       |                      |              |       |                      | Outd                 | oor Unit                                      |               | ndoor Unit                                      | Furnace      | ~                                        | HRI Certified                | Ratings |       |                                      |                                                 |                                    |                                          |                |               |                                              |                     |
| Unit Mode                   | al Number<br>gle Package)      |                                          |                                 |                       |                      |              |       |                      |                      |                                               |               |                                                 |              |                                          |                              |         |       |                                      |                                                 |                                    |                                          |                |               |                                              |                     |
| Init Brand I                | Name                           |                                          |                                 |                       |                      |              |       |                      |                      |                                               |               |                                                 |              | Cooling                                  | FED                          |         |       | Indoor                               |                                                 | Indoor                             |                                          |                |               |                                              |                     |
| Indoor Un                   | it Brand Name 🔻                | 1                                        |                                 |                       |                      |              |       |                      |                      | Model                                         |               | Model                                           |              | Capacity<br>(A2)                         | (A2) -<br>Single             |         |       | Load                                 | Indoor                                          | Cooling                            | Highest                                  |                |               | Estimated                                    |                     |
| Init Model I<br>ator and/or | Number<br>r Air Handler)       | AHRI<br>Certified<br>Reference<br>Number | Old AHRI<br>Reference<br>Number | Model (               | Manufacturer<br>Type | AHRI<br>Type | Phase | Series<br>Name       | Brand<br>Name        | Number<br>(Condenser<br>or Single<br>Package) | Brand<br>Name | Number<br>(Evaporator<br>and/or Air<br>Handler) | Model Number | Single or<br>High<br>Stage<br>(95F),btuh | or<br>High<br>Stage<br>(95F) | IEER 🔶  | SEER  | Volume<br>Rate<br>(A2<br>SCFM)       | Intermediate<br>Air Volume<br>Rate (Ev<br>SCFM) | Air<br>Volume<br>Rate (B1<br>SCFM) | Sales<br>Volume<br>Tested<br>Combination | Sold<br>in?    | Region +      | Average<br>Operating<br>Cooling<br>Cost (\$) | Ener<br>Guit<br>Lab |
| Model Nu                    | mber                           | 786269                                   |                                 | Production<br>Stopped | Systems              | SPY-A        | 3     | TRIUMPH 13           | AMERICAN<br>STANDARD | 4YCX3048A4                                    |               |                                                 |              | 46500                                    | 11.00                        |         | 13.00 | 1600                                 |                                                 |                                    | No                                       | USA,<br>Canada |               | 451                                          |                     |
| Capacity (,<br>age (95F),t  | A2) - Single or<br>btuh<br>Max | 786284                                   |                                 | Production<br>Stopped | Systems              | SPY-A        | 3     | AMERICAN<br>STANDARD | AMERICAN<br>STANDARD | 4YCC3048A3                                    |               |                                                 |              | 46500                                    | 11.00                        |         | 13.00 | 1600                                 |                                                 |                                    | No                                       | USA,<br>Canada |               | 451                                          |                     |
|                             | Max                            | 786285                                   |                                 | Production<br>Stopped | Systems              | SPY-A        | 3     | AMERICAN<br>STANDARD | AMERICAN             | 4YCC3060A4                                    |               |                                                 |              | 58000                                    | 10.95                        |         | 13.00 | 1800                                 |                                                 |                                    | No                                       | USA,<br>Canada |               | 562                                          |                     |
| ) - Single                  | or High Stage                  | 786267                                   |                                 | Production<br>Stopped | Systems              | SP-A         | 3     | ALLEGIANCE<br>13     | AMERICAN<br>STANDARD | 4TCX3036A3                                    |               |                                                 |              | 36000                                    | 11.00                        |         | 13.20 | 1200                                 | 0                                               |                                    | No                                       | USA,<br>Canada |               | 344                                          |                     |
|                             | Max                            | 786292                                   |                                 | Production<br>Stopped | Systems              | SP-A         | 3     | ALLEGIANCE<br>13     | AMERICAN<br>STANDARD | 4TCX3048A3                                    |               |                                                 |              | 46500                                    | 11.00                        |         | 13.00 | 1600                                 | 0                                               |                                    | No                                       | USA,<br>Canada |               | 451                                          |                     |
|                             | Max                            | 786293                                   |                                 | Production<br>Stopped | Systems              | SP-A         | 3     | AMERICAN<br>STANDARD | AMERICAN<br>STANDARD | 4TCC3060A4                                    |               |                                                 |              | 58000                                    | 11.00                        |         | 13.00 | 1800                                 | 0                                               |                                    | No                                       | USA,<br>Canada |               | 562                                          |                     |
| 1194 an                     | n Canada                       | •                                        |                                 |                       |                      |              |       |                      |                      |                                               |               |                                                 |              |                                          |                              |         |       |                                      |                                                 |                                    |                                          |                |               |                                              |                     |
| id Ctri to                  | select Multiple                | _                                        |                                 |                       |                      |              |       |                      |                      |                                               |               |                                                 |              |                                          |                              |         |       |                                      |                                                 |                                    | Showin                                   | g 1 to 250 (   | entries of 3- | 4052 record                                  | s No                |
| t Reninn                    |                                | 4                                        |                                 |                       |                      |              |       |                      |                      |                                               |               |                                                 |              |                                          |                              |         |       |                                      |                                                 |                                    |                                          |                |               |                                              |                     |
| Advance                     | ed Search                      |                                          |                                 |                       |                      |              |       |                      |                      |                                               |               |                                                 |              |                                          |                              |         |       |                                      |                                                 |                                    |                                          |                |               |                                              |                     |

2. Enter in as little, or as much, of the criteria known or desired. Click "Search" to find results matching entered criteria. Click "Clear" to remove entered search criteria.

| Coduly Reception. Network Response.        | RECTORY OF CERTIFIED PRU<br>e of performance certified heating, ventilation, air-co    | ODUCT PERFORMANCE<br>Inditioning and commercial equipment and componen    | a                                                                                                    | Platp   Login   English *                         | CONSTRAINE, HEATING,<br>ECONSTRAINE, HEATING,<br>EVERILERATION INSTITUTE<br>we made life better* |   |
|--------------------------------------------|----------------------------------------------------------------------------------------|---------------------------------------------------------------------------|----------------------------------------------------------------------------------------------------|---------------------------------------------------|--------------------------------------------------------------------------------------------------|---|
| Search Product Databasev Additional Resour | cesw                                                                                   |                                                                           |                                                                                                    | AHRI Certified Reference Number     Model Number  | AHRI Certified Reference Number                                                                  | ۲ |
|                                            |                                                                                        | A                                                                         | dvanced Search                                                                                                 |                                                   |                                                                                                  | Î |
| AHRI Certified Reference Number            |                                                                                        |                                                                           | Model Status                                                                                                   | Select Model Status                               |                                                                                                  | • |
| Manufacturer Type                          | -Select Manufacturer Type                                                              | •                                                                         | AHRI Type                                                                                                    | Select AHRI Type                                  |                                                                                                  | • |
| Phase                                      | Select Phase                                                                           | •                                                                         | Series Name                                                                                                    | Select Series Name                                |                                                                                                  | ٠ |
| Outdoor Unit Brand Name                    | AMERICAN STANDARD                                                                      | *                                                                         | Outdoor Unit Model Number (Condenser or Single Package)                                                        |                                                   |                                                                                                  |   |
| Indoor Unit Brand Name                     | Select Indoor Unit Brand Name                                                          | Y                                                                         | Indoor Unit Model Number (Evaporator and/or Air Handler)                                                       |                                                   |                                                                                                  |   |
| Furnace Model Number                       |                                                                                        |                                                                           | Cooling Capacity (A2) - Single or High Stage (95F), btuh                                                       | 36000                                             | Max                                                                                              |   |
| EER (A2) - Single or High Stage (95F)      | Min                                                                                    | Max                                                                       | IEER                                                                                                    | Min                                               | Max                                                                                              |   |
| SEER                                       | 13                                                                                     | Max                                                                       | Highest Sales Volume Tested Combination                                                                        | Select Highest Sales Volume Tested Combinati      | on                                                                                               | ٠ |
| Sold in?                                   | USA<br>Canada<br>Outside USA and Canada<br>Note : Hold Ctri to select Multiple Values. | А<br>У                                                                    | Region                                                                                                    | Select Region                                     |                                                                                                  | • |
| Is Rerated                                 | NO PREFERENCE                                                                          | •                                                                         | Eligible For Federal Tax Credit (installed between Feb 17,2009 and Dec 31,2016)                                | Select Eligible For Federal Tax Credit (installed | between Feb 17,2009 and Dec 31,2016)                                                             | • |
|                                            | The<br>reco<br>cons                                                                    | e more criteria ent<br>ords will be displa<br>sider removing sol<br>range | ered, or selected, the fewer<br>yed. If no records are found<br>me of the criteria or widening<br>constraints. | Clow                                              | Search                                                                                           |   |

3. After clicking "Search", scroll down to view search results. As desired, continue to refine search results by scrolling up to click "Show Search Fields", entering additional search criteria, and clicking "Search."

| AHR:<br>Godally Recognite                | CERTIFIE<br>abriliation         | D <sup>a</sup> A<br>The tr  | HRI DIRE                                 | ECTOF<br>performar     | RY OF                    | F CERTIF                         | TED PRI<br>tiation, air-co        | ODUCT PI                                               | ERFO                      | RMANCE<br>equipment and con                              | nponents.          |                                                                     |                                                      |            |           |                                                           |                                                                      | 0                                                               | Help   Login                                        | l English      |             | R CONDITIONIN<br>REFRIGERATION<br>we make life                        | G, HEATING,<br>INSTITUTE |                                                                                                    |                                                  |               |
|------------------------------------------|---------------------------------|-----------------------------|------------------------------------------|------------------------|--------------------------|----------------------------------|-----------------------------------|--------------------------------------------------------|---------------------------|----------------------------------------------------------|--------------------|---------------------------------------------------------------------|------------------------------------------------------|------------|-----------|-----------------------------------------------------------|----------------------------------------------------------------------|-----------------------------------------------------------------|-----------------------------------------------------|----------------|-------------|-----------------------------------------------------------------------|--------------------------|----------------------------------------------------------------------------------------------------|--------------------------------------------------|---------------|
| Search Proc                              | uct Database                    | Additio                     | nal Resources                            |                        |                          |                                  |                                   |                                                        |                           |                                                          |                    |                                                                     |                                                      |            |           |                                                           |                                                                      | <ul> <li>AHRI</li> <li>Model</li> </ul>                         | Certified Referen<br>Number                         | ce Number      | Enter       | AHRI Certifi                                                          | ied Refere               | nce Number                                                                                                    | ٩                                                | ۲             |
| Click on AHR<br>Model Status             | Certified Ref<br>are those that | ierence Num<br>t an AHRI Ce | ber to view/print<br>entification Progra | the AHRI<br>am Partici | Certificat<br>pant is no | e of Product Ra<br>longer produc | atings. Models<br>ing BUT is stil | with "Active" Mo<br>I selling or offerin               | del Status<br>g for sale. | are those that an a                                      | AHRI Certification | Program Particip                                                    | ant is current                                       | lly produc | ing AND : | selling or offe                                           | ring for sale; OR                                                    | new models that                                                 | at are being mark                                   | eted but are   | e not yet t | being produce                                                         | d. Models V              | Show Sear                                                                                                    | ch Fields<br><del>In Stopped</del><br>ch Results | D             |
| Program Nar<br>Show 250                  | entries                         | tioners and A               | ir Conditioner C                         | oils                   |                          |                                  |                                   |                                                        |                           |                                                          |                    |                                                                     |                                                      |            |           |                                                           |                                                                      |                                                                 |                                                     |                | Se          | earch within                                                          | the page:                |                                                                                                    |                                                  | 5,            |
|                                          |                                 |                             |                                          |                        |                          |                                  | Out                               | door Unit                                              |                           | Indoor Unit                                              | Furnace            | AH                                                                  | RI Certified F                                       | latings    |           |                                                           |                                                                      |                                                                 |                                                     |                |             |                                                                       |                          |                                                                                                    |                                                  | 1             |
| AHRI<br>Certified<br>Reference<br>Number | Old AHRI<br>Reference<br>Number | Model<br>Status             | Manufacturer<br>Type                     | AHRI<br>Type           | Phase                    | Series<br>Name                   | Brand<br>Name                     | Model<br>Number<br>(Condenser<br>or Single<br>Package) | Brand Name                | Model<br>Number<br>(Evaporator<br>and/or Air<br>Handler) | Model Number       | Cooling<br>Capacity (A2)<br>- Single or<br>High Stage<br>(95F),btuh | EER<br>(A2) -<br>Single<br>or High<br>Stage<br>(95F) | IEER       | SEER      | Indoor<br>Full-Load<br>Air<br>Volume<br>Rate (A2<br>SCFM) | Indoor<br>Cooling<br>Intermediate<br>Air Volume<br>Rate (Ev<br>SCFM) | Indoor<br>Cooling<br>Minimum<br>Air Volume<br>Rate (B1<br>SCFM) | Highest<br>Sales<br>Volume<br>Tested<br>Combination | Sold in?       | Region      | Estimated<br>National<br>Average<br>Operating<br>Cooling<br>Cost (\$) | Energy<br>Guide<br>Label | Eligible<br>For<br>Federal<br>Tax<br>Credit<br>(installed<br>between<br>Feb<br>17,2009<br>and Dec<br>31,2016) | is<br>Rerated                                    |               |
| 786269                                   |                                 | Production<br>Stopped       | Systems                                  | SPY-A                  | 3                        | TRIUMPH 13                       | AMERICAN<br>STANDARD              | 4YCX3048A4                                             |                           |                                                          |                    | 46500                                                               | 11.00                                                |            | 13.00     | 1600                                                      |                                                                      |                                                                 | No                                                  | USA,<br>Canada |             | 451                                                                   |                          | No                                                                                                    | (                                                | 1             |
| 786284                                   |                                 | Production<br>Stopped       | Systems                                  | SPY-A                  | 3                        | AMERICAN<br>STANDARD<br>13       | AMERICAN<br>STANDARD              | 4YCC3048A3                                             |                           |                                                          |                    | 46500                                                               | 11.00                                                |            | 13.00     | 1600                                                      |                                                                      |                                                                 | No                                                  | USA,<br>Canada |             | 451                                                                   |                          | No                                                                                                    | (                                                | $\mathcal{I}$ |
| 786285                                   |                                 | Production<br>Stopped       | Systems                                  | SPY-A                  | 3                        | AMERICAN<br>STANDARD<br>13       | AMERICAN<br>STANDARD              | 4YCC3050A4                                             |                           |                                                          |                    | 58000                                                               | 10.95                                                |            | 13.00     | 1800                                                      |                                                                      |                                                                 | No                                                  | USA,<br>Canada |             | 562                                                                   |                          | No                                                                                                    |                                                  |               |
| 786287                                   |                                 | Production<br>Stopped       | Systems                                  | SP-A                   | 3                        | ALLEGIANCE<br>13                 | AMERICAN<br>STANDARD              | 4TCX3036A3                                             |                           |                                                          |                    | 36000                                                               | 11.00                                                |            | 13.20     | 1200                                                      | 0                                                                    |                                                                 | No                                                  | USA,<br>Canada |             | 344                                                                   |                          | No                                                                                                    |                                                  |               |
| 786292                                   |                                 | Production<br>Stopped       | Systems                                  | SP-A                   | 3                        | ALLEGIANCE<br>13                 | AMERICAN                          | 4TCX3048A3                                             |                           |                                                          |                    | 46500                                                               | 11.00                                                |            | 13.00     | 1600                                                      | 0                                                                    |                                                                 | No                                                  | USA,<br>Canada |             | 451                                                                   |                          | No                                                                                                    |                                                  |               |
| 786293                                   |                                 | Production<br>Stopped       | Systems                                  | SP-A                   | 3                        | AMERICAN<br>STANDARD<br>13       | AMERICAN<br>STANDARD              | 4TCC3060A4                                             |                           |                                                          |                    | 58000                                                               | 11.00                                                |            | 13.00     | 1800                                                      | 0                                                                    |                                                                 | No                                                  | USA,<br>Canada |             | 562                                                                   |                          | No                                                                                                    |                                                  |               |
|                                          |                                 |                             |                                          |                        |                          |                                  |                                   |                                                        |                           |                                                          |                    |                                                                     |                                                      |            |           |                                                           |                                                                      |                                                                 |                                                     |                |             |                                                                       |                          |                                                                                                    |                                                  |               |
| ferms   The J                            | HRI Certific                    | ation Progra                | m Search s                               | Standards              | i   Hor                  | neowners  <br>Vitao Blvd, Su     | Contractors                       | and Specifiers                                         | 1.0.0.9                   |                                                          |                    |                                                                     |                                                      |            |           |                                                           |                                                                      |                                                                 |                                                     |                |             |                                                                       |                          |                                                                                                    |                                                  |               |

#### Discontinued and Obsolete Search

Products that are no longer AHRI-Certified (within the past 5 years) can be searched using the "Search Discontinued and Obsolete Records" function. AHRI Certificates of Product Performance are available for download only for models with the status of discontinued, not obsolete.

1. From "Additional Resources", select "Search Discontinued and Obsolete Products," followed by product type.

| Control of the second and the second and the second | AHRI DIRECTORY OF<br>The trusted source of performance certified                                                                                                    | CERTIFIED PRODUCT<br>heating, ventilation, air-conditioning and | PERFORMANCE<br>I commercial equipment and compo                                                                                                    | nents.                                                                                                    |           | 😢 Halp   Lo                                                   | gin I English • All         | DINA, KEATINA,<br>ATION INSTITUTE<br>I life bottor* |     |
|----------------------------------------------------------------------------------------------------|----------------------------------------------------------------------------------------------------|-----------------------------------------------------------------|----------------------------------------------------------------------------------------------------|----------------------------------------------------------------------------------------------------|-----------|---------------------------------------------------------------|-----------------------------|-----------------------------------------------------|-----|
| Search Product Databasev                                                                                                    | Additional Resources                                                                                                    | -                                                               |                                                                                                    |                                                                                                    |           | <ul> <li>AHRI Certified Refe</li> <li>Model Number</li> </ul> | ence Number<br>Enter AHRJ C | ertified Reference Number                           | Q 0 |
|                                                                                                    | Perchannersen en besete<br>Probannersen<br>Professor<br>Professor | Reserved Commercial                                             | Ar Clostoner and Head House<br>Bains<br>Daris diseaschara Head House<br>Daris diseaschara Head House<br>Daris diseaschara<br>Head Fuan Pool Headers<br>Tained Water Headers<br>Tained Water Headers<br>Water Headers<br>Water Headers<br>Close of the Headers<br>Close of the Hea | Ar Conditioners and Ar<br>Conditioners and Ar<br>Conditioner Calls<br>Half Purpla and Heat Purpl<br>Calls<br>Mailer State (Conditioners)<br>Walkers (Conditioners)<br>Variable State (Conditioners)<br>Variable State (Conditioners)<br>Variable St | Respected |                                                               |                             |                                                     |     |
| Copyright © 2017 Air Conditioning                                                                                                    | Heating, and Refrigeration Institute. 2111 We                                                                                                    | son Blvd, Suite 500, Arlington, VA 2220                         | 1                                                                                                    |                                                                                                    |           |                                                               |                             |                                                     |     |

2. Enter in as little, or as much, of the criteria known or desired. Click "Search" to find results matching entered criteria. Click "Clear" to remove entered search criteria.

| ALERI CERTIFIED<br>www.akidesther.etg<br>Sobally Recognized. Industry Respected. | IRECTORY OF CERTIFIED PRC<br>ce of performance certified heating, ventilation, air-co  | DUCT PERFORMANCE<br>dlioning and commercial equipment and componer     | s                                                                                                    | Help   Login   English *                          |                                      |   |
|----------------------------------------------------------------------------------|----------------------------------------------------------------------------------------|------------------------------------------------------------------------|----------------------------------------------------------------------------------------------------|---------------------------------------------------|--------------------------------------|---|
| Search Product Databasev Additional Resour                                       | rcesw                                                                                  |                                                                        |                                                                                                    | AHRI Certified Reference Number     Enter A       | AHRI Certified Reference Number      | ۲ |
|                                                                                  |                                                                                        | Discontinu                                                             | ued And Obsolete Search                                                                                              |                                                   |                                      | Â |
| AHRI Certified Reference Number                                                  |                                                                                        |                                                                        | Model Status                                                                                                    | Select Model Status                               |                                      | • |
| Manufacturer Type                                                                | -Select Manufacturer Type                                                              | •                                                                      | AHRI Type                                                                                                    | Select AHRI Type                                  |                                      |   |
| Phase                                                                            | Select Phase                                                                           | •                                                                      | Series Name                                                                                                    | Select Series Name                                |                                      | • |
| Outdoor Unit Brand Name                                                          | AMERICAN STANDARD                                                                      | ٠                                                                      | Outdoor Unit Model Number (Condenser or Single Package)                                                              |                                                   |                                      |   |
| Indoor Unit Brand Name                                                           | Select Indoor Unit Brand Name                                                          | ×                                                                      | Indoor Unit Model Number (Evaporator and/or Air Handler)                                                             |                                                   |                                      |   |
| Furnace Model Number                                                             |                                                                                        |                                                                        | Cooling Capacity (A2) - Single or High Stage (95F).btuh                                                              | 36000                                             | Max                                  |   |
| EER (A2) - Single or High Stage (95F)                                            | Min                                                                                    | Max                                                                    | IEER                                                                                                    | Min                                               | Max                                  |   |
| SEER                                                                             | 13                                                                                     | Max                                                                    | Highest Sales Volume Tested Combination                                                                              | Select Highest Sales Volume Tested Combinati      | ion                                  |   |
| Sold in?                                                                         | USA<br>Canada<br>Outside USA and Canada<br>Note : Hold Ctrl to select Multiple Values. | ۸<br>۷                                                                 | Region                                                                                                    | Select Region                                     |                                      | • |
| Is Rerated                                                                       | NO PREFERENCE                                                                          | *                                                                      | Eligible For Federal Tax Credit (installed between Feb 17,2009 and Dec 31,2016)                                      | Select Eligible For Federal Tax Credit (installed | between Feb 17,2009 and Dec 31,2016) |   |
|                                                                                  | Th<br>rec<br>con                                                                       | e more criteria er<br>ords will be displa<br>sider removing so<br>rang | ntered, or selected, the fewer<br>ayed. If no records are found<br>ome of the criteria or widening<br>e constraints. | Char                                              | Gaardh                               |   |

3. After clicking "Search", scroll down to view search results. As desired, continue to refine search results by scrolling up to click "Show Search Fields", entering additional search criteria, and clicking "Search."

|                                                                                                    | TIFIED <sup>®</sup><br>streetbry key<br>try Respected.           | AHR<br>The trusted                                                              | RI DIRECT                                                                        | ORY                                              | OF CI                                                     | ERTIFIE<br>ating, ventilation                          | D PROD                                               | UCT PERF                                                          | ORMA<br>al equipme                      | NCE<br>ent and components.                                                                     |                                     |                                                                     |                                                   |             |                                    |                                            | 🕐 Help                                                            | i Login i En                                                 | glish • J                                           | CONDITIONING, HEATIN<br>CFRIGERATION INSTITU<br>we make life better* | 0.<br>TE                                                                                                   |                               |
|----------------------------------------------------------------------------------------------------|------------------------------------------------------------------|---------------------------------------------------------------------------------|----------------------------------------------------------------------------------|--------------------------------------------------|-----------------------------------------------------------|--------------------------------------------------------|------------------------------------------------------|-------------------------------------------------------------------|-----------------------------------------|------------------------------------------------------------------------------------------------|-------------------------------------|---------------------------------------------------------------------|---------------------------------------------------|-------------|------------------------------------|--------------------------------------------|-------------------------------------------------------------------|--------------------------------------------------------------|-----------------------------------------------------|----------------------------------------------------------------------|----------------------------------------------------------------------------------------------------|-------------------------------|
| Search Product Dat                                                                                                | atabasev                                                         | Additional F                                                                    | Resources                                                                        |                                                  |                                                           |                                                        |                                                      |                                                                   |                                         |                                                                                                |                                     |                                                                     |                                                   |             |                                    |                                            | <ul> <li>AHRI Certifie</li> <li>Model Numb</li> </ul>             | d Reference Nur<br>er                                        | Enter A                                             | HRI Certified Ref                                                    | erence Number                                                                                              | Q 0                           |
| Models with "Discont<br>those that an AHRI (<br>(1) These products a<br>(2) Pursuant to Depa<br>Program Name: Air | tinued" Mod<br>Certification I<br>are no longer<br>artment of Er | el Status are<br>Program Par<br>r Certified by<br>nergy regulat<br>s and Air Co | those that an Ai<br>rticipant no longe<br>(AHRI to the Dep<br>tions, note that s | HRI Certi<br>er produce<br>partment<br>ome split | fication Pro<br>es, sells, o<br>of Energy.<br>t system ai | ogram Particip<br>ir offers for sai<br>ir conditioners | ant model no I<br>e following a fa<br>and single-pad | onger produces AN<br>illed test. Models wi<br>kage air-conditione | D is no lor<br>th "Obsole<br>rs have re | nger selling or offering for s<br>tte" Model Status are not A<br>gional-specific limitations o | ale. Click on AHR<br>HRI Certified. | I Certified Reference                                               | ce Number to vie                                  | w/print the | AHRI Cert                          | tificate of P                              | roduct Ratings for<br>S, NC, NM, NV, O                            | models with Dis<br>K, SC, TN, TX, V                          | continued Model                                     | Status. Models with                                                  | "Obsolete" Model S<br>more detailed inform<br>Export Search R                                              | atus are<br>ation.<br>tesuits |
| snow 250 V enu                                                                                                    | nes                                                              |                                                                                 |                                                                                  |                                                  |                                                           |                                                        |                                                      |                                                                   |                                         |                                                                                                |                                     |                                                                     |                                                   |             |                                    |                                            |                                                                   |                                                              | Sea                                                 | rch within the pag                                                   | e:                                                                                                    | -1                            |
|                                                                                                    |                                                                  |                                                                                 |                                                                                  |                                                  |                                                           |                                                        | Ou                                                   | Idoor Unit                                                        |                                         | Indoor Unit                                                                                    | Furnace                             |                                                                     |                                                   |             |                                    |                                            |                                                                   |                                                              |                                                     |                                                                      |                                                                                                    |                               |
| AHRI<br>Certified Old<br>Reference Refe<br>Number Nun                                                             | I AHRI<br>lerence M<br>mber S                                    | todel 🍦                                                                         | Manufacturer<br>Type                                                             | AHRI<br>Type                                     | Phase                                                     | Series<br>Name                                         | Brand                                                | Model Number<br>(Condenser or<br>Single<br>Package)               | Brand Anne                              | Model Number<br>(Evaporator andior Air<br>Handler)                                             | Model Number                        | Cooling<br>Capacity (A2) -<br>Single or High<br>Stage<br>(95F),btuh | EER (A2)<br>- Single<br>or High<br>Stage<br>(95F) | ieer 🕈 se   | Ind<br>Ful<br>Air<br>Rat<br>ER SCI | loor<br>II-Load<br>Volume<br>te (A2<br>FM) | Indoor Cooling<br>Intermediate<br>Air Volume<br>Rate (Ev<br>SCFM) | Indoor<br>Cooling<br>Minimum Air<br>Volume Rate<br>(B1 SCFM) | Highest<br>Sales<br>Volume<br>Tested<br>Combination | Sold sin? Region                                                     | Eligible For<br>Federal Tax<br>Credit<br>(installed<br>between<br>Feb 17,2009<br>and Dec Is<br>31,2016) Re | erated                        |
| 786274                                                                                                    | D                                                                | iscontinued                                                                     | Systems                                                                          | SP-A                                             | 1                                                         | ALLEGIANCE<br>13                                       | AMERICAN<br>STANDARD                                 | 4TCX3048A1                                                        |                                         |                                                                                                |                                     | 46500                                                               | 11.00                                             | 13          | 00 160                             | 0                                          | 0                                                                 |                                                              | No                                                  | USA                                                                  | No                                                                                                    | ( î                           |
| 786282                                                                                                    | D                                                                | iscontinued                                                                     | Systems                                                                          | SP-A                                             | 1                                                         | TRIUMPH 13                                             | AMERICAN<br>STANDARD                                 | 4YCX3048A1                                                        |                                         |                                                                                                |                                     | 46500                                                               | 11.00                                             | 13          | 00 160                             | 0                                          | 0                                                                 |                                                              | No                                                  | USA                                                                  | No                                                                                                    | $\cup$                        |
| 786290                                                                                                    | D                                                                | iscontinued                                                                     | Systems                                                                          | SP-A                                             | 1                                                         | TRIUMPH 13                                             | AMERICAN<br>STANDARD                                 | 4YCX3036A1                                                        |                                         |                                                                                                |                                     | 36000                                                               | 11.00                                             | 13          | 00 120                             | 0                                          | 0                                                                 |                                                              | No                                                  | USA                                                                  | No                                                                                                    |                               |
| 786302                                                                                                    | D                                                                | iscontinued                                                                     | Systems                                                                          | SP-A                                             | 1                                                         | AMERICAN<br>STANDARD<br>13                             | AMERICAN<br>STANDARD                                 | 4YCC3048A1                                                        |                                         |                                                                                                |                                     | 46500                                                               | 11.00                                             | 13          | 00 160                             | 10                                         | 0                                                                 |                                                              | No                                                  | USA                                                                  | No                                                                                                    |                               |
| 786311                                                                                                    | D                                                                | iscontinued                                                                     | Systems                                                                          | SP-A                                             | 1                                                         | ALLEGIANCE<br>13                                       | AMERICAN<br>STANDARD                                 | 4TCX3060A1                                                        |                                         |                                                                                                |                                     | 60000                                                               | 11.00                                             | 13          | 20 180                             | 0                                          | 0                                                                 |                                                              | No                                                  | USA                                                                  | No                                                                                                    |                               |
| 786322                                                                                                    | D                                                                | iscontinued                                                                     | Systems                                                                          | SP-A                                             | 1                                                         | ALLEGIANCE<br>13                                       | AMERICAN<br>STANDARD                                 | 4TCX3036A1                                                        |                                         |                                                                                                |                                     | 36000                                                               | 11.00                                             | 13          | 20 120                             | 0                                          | 0                                                                 |                                                              | No                                                  | USA                                                                  | No                                                                                                    |                               |
| 786334                                                                                                    | D                                                                | iscontinued                                                                     | Systems                                                                          | SP-A                                             | 1                                                         | TRIUMPH 13                                             | AMERICAN<br>STANDARD                                 | 4YCX3060A1                                                        |                                         |                                                                                                |                                     | 60000                                                               | 10.95                                             | 13          | 00 180                             | 0                                          | 0                                                                 |                                                              | No                                                  | USA                                                                  | No                                                                                                    | *                             |
|                                                                                                    |                                                                  |                                                                                 |                                                                                  |                                                  |                                                           |                                                        |                                                      |                                                                   |                                         |                                                                                                |                                     |                                                                     |                                                   |             |                                    |                                            |                                                                   |                                                              |                                                     |                                                                      | << < 1                                                                                                    | > >>                          |
|                                                                                                    |                                                                  |                                                                                 |                                                                                  |                                                  |                                                           |                                                        |                                                      |                                                                   |                                         |                                                                                                |                                     |                                                                     |                                                   |             |                                    |                                            |                                                                   |                                                              | Sh                                                  | owing 1 to 250 entr                                                  | es of 37032 records                                                                                        | Next                          |
| rms   The AHRI C                                                                                                  | Certification                                                    | Program<br>Heating, and                                                         | Search Stand                                                                     | lards  <br>stitute, 2                            | Homeow<br>111 Wilson                                      | mers   Con<br>Blvd. Suite 54                           | tractors and 1                                       | Specifiers   1.0.0                                                | 1.9                                     |                                                                                                |                                     |                                                                     |                                                   |             |                                    |                                            |                                                                   |                                                              |                                                     |                                                                      |                                                                                                    |                               |

4. A Certificate of Product Ratings is only available for discontinued models and can be downloaded by clicking the AHRI Reference Number.

| Giobally Recognized                                                                       | ERTIFIED<br>and advectory for a                                                           | AHF<br>The trustee                                                      | RI DIRECT                                                                         | FORY<br>rmance o                                | OF C<br>certified he                                   | ERTIFIE                                                    | D PROD<br>n, air-conditio                            | UCT PERF<br>ning and commerci                                    | ORMA<br>al equipme                      | NCE<br>ant and components.                                                                |                                                                |                                                                     |                                                   |                        |          |                                                        | 🕐 Halp                                                            | i Login i En                                                 | glish 🔹 📕                                           | CONDITIONING, HEATIN<br>EPRIGERATION INSTITU<br>we make life better* | 9.                                                                                                   |                                           |   |
|-------------------------------------------------------------------------------------------|-------------------------------------------------------------------------------------------|-------------------------------------------------------------------------|-----------------------------------------------------------------------------------|-------------------------------------------------|--------------------------------------------------------|------------------------------------------------------------|------------------------------------------------------|------------------------------------------------------------------|-----------------------------------------|-------------------------------------------------------------------------------------------|----------------------------------------------------------------|---------------------------------------------------------------------|---------------------------------------------------|------------------------|----------|--------------------------------------------------------|-------------------------------------------------------------------|--------------------------------------------------------------|-----------------------------------------------------|----------------------------------------------------------------------|----------------------------------------------------------------------------------------------------|-------------------------------------------|---|
| Search Produc                                                                             | ct Databasev                                                                              | Additional R                                                            | Resources                                                                         |                                                 |                                                        |                                                            |                                                      |                                                                  |                                         |                                                                                           |                                                                |                                                                     |                                                   |                        |          |                                                        | <ul> <li>AHRI Certifie</li> <li>Model Numb</li> </ul>             | d Reference Nur<br>er                                        | nber<br>Enter A                                     | AHRI Certified Ref                                                   | erence Numbe                                                                                         | Q 0                                       | , |
| Models with "Di<br>those that an Ai<br>(1) These produ<br>(2) Pursuant to<br>Program Name | scontinued" M<br>HRI Certificatio<br>acts are no lon<br>Department of<br>e: Air Condition | odel Status are<br>on Program Pa<br>ger Certified by<br>r Energy regula | e those that an A<br>rticipant no long-<br>y AHRI to the De<br>tions, note that s | HRI Certi<br>er produc<br>partment<br>some spli | fication Pr<br>es, sells, c<br>of Energy<br>t system a | ogram Participa<br>ir offers for sale<br>ir conditioners a | ant model no I<br>e following a fa<br>and single-pao | onger produces AN<br>illed test. Models w<br>kage air-conditione | D is no lor<br>th "Obsole<br>rs have re | nger selling or offering for<br>te" Model Status are not /<br>gional-specific limitations | sale. Click on AHR<br>AHRI Certified.<br>on installation in th | I Certified Referen                                                 | ce Number to v<br>AL, AR, CA, D                   | iew/print<br>C, DE, FL | the AHRI | Certificate of<br>KY, LA, MD, N                        | Product Ratings for<br>IS, NC, NM, NV, O                          | models with Dis                                              | continued Mode<br>A. See 10 C.F.R                   | I Status, Models with<br>I. Section 430.32 for                       | "Obsolete" Moo<br>more detailed in<br>Export Sear                                                    | el Status are<br>formation.<br>ch Results |   |
| Show 250 •                                                                                | entries                                                                                   |                                                                         |                                                                                   |                                                 |                                                        |                                                            |                                                      |                                                                  |                                         |                                                                                           |                                                                |                                                                     |                                                   |                        |          |                                                        |                                                                   |                                                              | Sea                                                 | arch within the pag                                                  | e:                                                                                                   |                                           | ł |
|                                                                                           |                                                                                           |                                                                         |                                                                                   |                                                 |                                                        |                                                            | Ou                                                   | tdoor Unit                                                       |                                         | Indoor Unit                                                                               | Furnace                                                        |                                                                     |                                                   |                        |          |                                                        |                                                                   |                                                              |                                                     |                                                                      |                                                                                                    |                                           |   |
| AHRI<br>Certified<br>Reference<br>Number                                                  | Old AHRI<br>Reference<br>Number                                                           | Model<br>Status                                                         | Manufacturer<br>Type                                                              | AHRI<br>Type                                    | Phase                                                  | Series A                                                   | Brand<br>Name                                        | Model Number<br>(Condenser or<br>Single<br>Package)              | Brand Name                              | Model Number<br>(Evaporator and/or Air<br>Handler)                                        | Model Number                                                   | Cooling<br>Capacity (A2) -<br>Single or High<br>Stage<br>(95F),btuh | EER (A2)<br>- Single<br>or High<br>Stage<br>(95F) | IEER \$                | SEER     | Indoor<br>Full-Load<br>Air Volume<br>Rate (A2<br>SCFM) | Indoor Cooling<br>Intermediate<br>Air Volume<br>Rate (Ev<br>SCFM) | Indoor<br>Cooling<br>Minimum Air<br>Volume Rate<br>(B1 SCFM) | Highest<br>Sales<br>Volume<br>Tested<br>Combination | Sold sin? Region                                                     | Eligible For<br>Federal Tax<br>Credit<br>(installed<br>between<br>Feb 17,2009<br>and Dec<br>31,2016) | is<br>Rerated                             |   |
| 786274                                                                                    |                                                                                           | Discontinued                                                            | Systems                                                                           | SP-A                                            | 1                                                      | ALLEGIANCE<br>13                                           | AMERICAN<br>STANDARD                                 | 4TCX3048A1                                                       |                                         |                                                                                           |                                                                | 46500                                                               | 11.00                                             |                        | 13.00    | 1600                                                   | 0                                                                 |                                                              | No                                                  | USA                                                                  | No                                                                                                   | î.                                        |   |
| 786282                                                                                    |                                                                                           | Discontinued                                                            | Systems                                                                           | SP-A                                            | 1                                                      | TRIUMPH 13                                                 | AMERICAN<br>STANDARD                                 | 4YCX3048A1                                                       |                                         |                                                                                           |                                                                | 46500                                                               | 11.00                                             |                        | 13.00    | 1600                                                   | 0                                                                 |                                                              | No                                                  | USA                                                                  | No                                                                                                   |                                           |   |
| 786290                                                                                    |                                                                                           | Discontinued                                                            | Systems                                                                           | SP-A                                            | 1                                                      | TRIUMPH 13                                                 | AMERICAN<br>STANDARD                                 | 4YCX3036A1                                                       |                                         |                                                                                           |                                                                | 36000                                                               | 11.00                                             |                        | 13.00    | 1200                                                   | 0                                                                 |                                                              | No                                                  | USA                                                                  | No                                                                                                   |                                           |   |
| 786302                                                                                    |                                                                                           | Discontinued                                                            | Systems                                                                           | SP-A                                            | 1                                                      | AMERICAN<br>STANDARD<br>13                                 | AMERICAN<br>STANDARD                                 | 4YCC3048A1                                                       |                                         |                                                                                           |                                                                | 46500                                                               | 11.00                                             |                        | 13.00    | 1600                                                   | 0                                                                 |                                                              | No                                                  | USA                                                                  | No                                                                                                   |                                           |   |
| 786311                                                                                    |                                                                                           | Discontinued                                                            | Systems                                                                           | SP-A                                            | 1                                                      | ALLEGIANCE<br>13                                           | AMERICAN<br>STANDARD                                 | 4TCX3060A1                                                       |                                         |                                                                                           |                                                                | 60000                                                               | 11.00                                             |                        | 13.20    | 1800                                                   | 0                                                                 |                                                              | No                                                  | USA                                                                  | No                                                                                                   |                                           |   |
| 786322                                                                                    |                                                                                           | Discontinued                                                            | Systems                                                                           | SP-A                                            | 1                                                      | ALLEGIANCE<br>13                                           | AMERICAN<br>STANDARD                                 | 4TCX3036A1                                                       |                                         |                                                                                           |                                                                | 36000                                                               | 11.00                                             |                        | 13.20    | 1200                                                   | 0                                                                 |                                                              | No                                                  | USA                                                                  | No                                                                                                   |                                           |   |
| 786334                                                                                    |                                                                                           | Discontinued                                                            | Systems                                                                           | SP-A                                            | 1                                                      | TRIUMPH 13                                                 | AMERICAN<br>STANDARD                                 | 4YCX3060A1                                                       |                                         |                                                                                           |                                                                | 60000                                                               | 10.95                                             |                        | 13.00    | 1800                                                   | 0                                                                 |                                                              | No                                                  | USA                                                                  | No                                                                                                   |                                           |   |
|                                                                                           |                                                                                           |                                                                         |                                                                                   |                                                 |                                                        |                                                            |                                                      |                                                                  |                                         |                                                                                           |                                                                |                                                                     |                                                   |                        |          |                                                        |                                                                   |                                                              |                                                     |                                                                      | <<                                                                                                   | ( 1 > >>                                  | l |
|                                                                                           |                                                                                           |                                                                         |                                                                                   |                                                 |                                                        |                                                            |                                                      |                                                                  |                                         |                                                                                           |                                                                |                                                                     |                                                   |                        |          |                                                        |                                                                   |                                                              | Sh                                                  | howing 1 to 250 entr                                                 | es of 37032 reco                                                                                     | irds Next                                 |   |
| Torme   The Ak                                                                            | IDI Cortificati                                                                           | on Drogram                                                              | L Search Stan                                                                     | tarte 1                                         | Homeou                                                 | more L Cont                                                | ractore and                                          | positions 1 1.0                                                  | ).9                                     |                                                                                           |                                                                |                                                                     |                                                   |                        |          |                                                        |                                                                   |                                                              |                                                     |                                                                      |                                                                                                    |                                           | h |

#### Find ENERGY STAR and CEE Qualified Products

1. From "Additional Resources", select "Find ENERGY STAR and CEE Qualified Product." This will open a new browser window at the CEE Directory of Efficient Equipment.

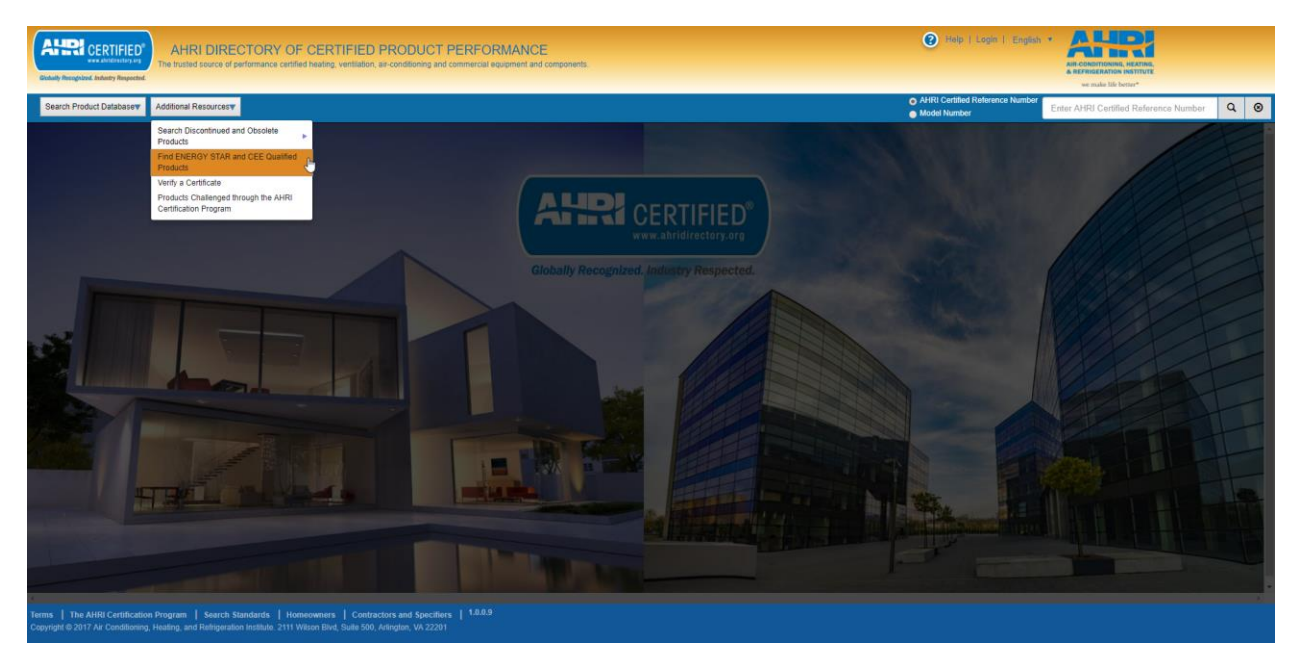

 Upon arriving at the CEE site, select a product type. The search function operates like the AHRI Directory "<u>Advanced Search</u>" function.

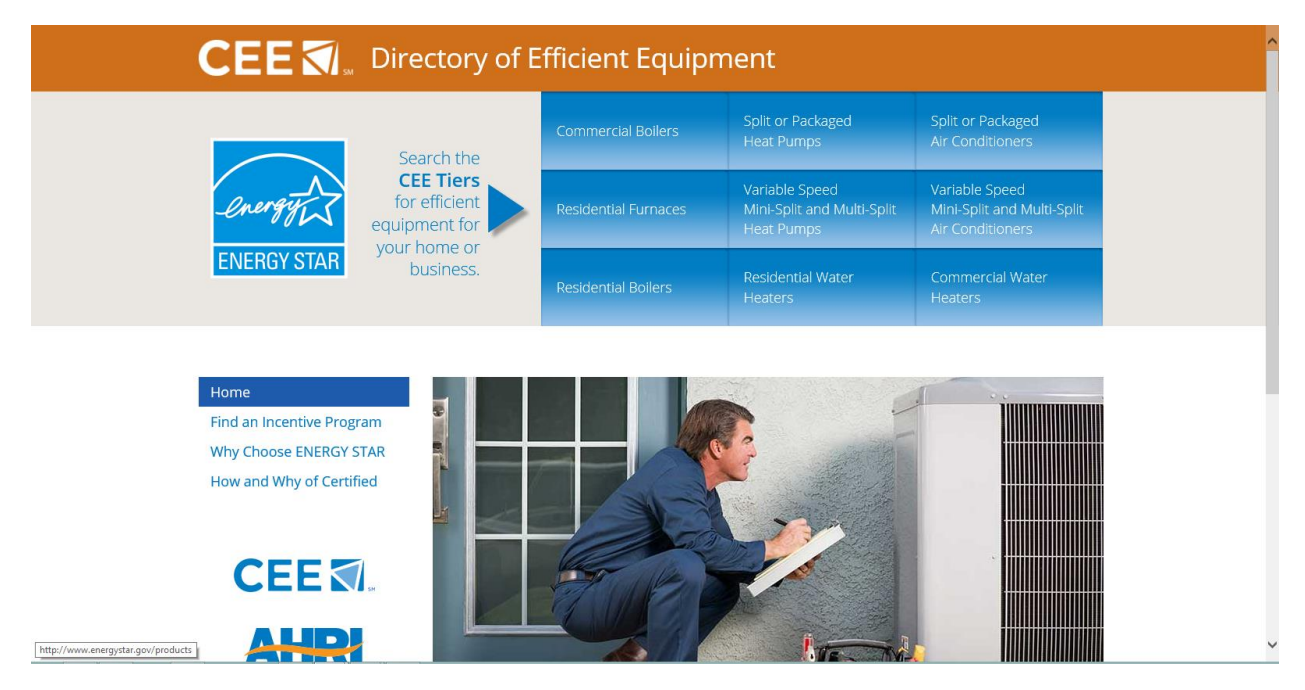

#### Navigating Search Results

The search results area contains features, available in all the search types, to find desired records efficiently. The system will display all records that meet users' search criteria.

#### Number of Results Shown on Screen

A user may choose to view the search results as 10, 25, 50, 100 or 250 results per page. By default, a maximum of 250 records will appear on each page for the quick, advanced and discontinued and obsolete search functions. The default for the universal search function is 10 records per page. Depending on the selected number of records per screen, screen size, and screen resolution, a user may need to use the horizontal and vertical scroll bars to view all data.

| Cichally Recognized. Industry Respected.                                                       | AHRI DIF                                 | RECTOF<br>of performan             | RY OF C                     | CERTIFIED<br>eating, ventilation       | D PRO                | DDUCT                         | PERFOI                            | RMANCE<br>quipment and          | components.                                            |                        |                                                          |                                             |                                                    |                                           |            | (                                     | Help   Log                                                 | in   Englist                       | AIR-COND<br>AIR-COND<br>AIR-FIRIS                   | ITIONING, HE<br>ERATION INS<br>ake life better | ATING,<br>TITUTE |                                                          |                          |
|------------------------------------------------------------------------------------------------|------------------------------------------|------------------------------------|-----------------------------|----------------------------------------|----------------------|-------------------------------|-----------------------------------|---------------------------------|--------------------------------------------------------|------------------------|----------------------------------------------------------|---------------------------------------------|----------------------------------------------------|-------------------------------------------|------------|---------------------------------------|------------------------------------------------------------|------------------------------------|-----------------------------------------------------|------------------------------------------------|------------------|----------------------------------------------------------|--------------------------|
| Search Product Databasev A                                                                     | dditional Resourc                        | 857                                |                             |                                        |                      |                               |                                   |                                 |                                                        |                        |                                                          |                                             |                                                    |                                           |            | ● AH<br>● Mo                          | RI Certified Refer                                         | ence Number                        | Enter AHRI                                          | Certified I                                    | Reference        | Number                                                   | Q 0                      |
| Quick Search Criteria<br>Tab out of the field to initiate the<br>Search                        | Click on AHF<br>produced. M              | RI Certified Re<br>odels with "Pro | ference Num<br>oduction Sto | iber to viewiprint<br>pped" Model Stat | the AHR<br>us are th | I Certificate<br>lose that ar | of Product Rat<br>AHRI Certificat | ings. Models w<br>ion Program P | ith "Active" Mod<br>articipant is no I                 | el Status<br>onger pro | are those that an<br>aducing BUT is sti                  | AHRI Certification<br>I selling or offering | Program Part<br>for sale.                          | cipant is curre                           | itly produ | ing AND se                            | ling or offering for                                       | rsale; OR neu                      | v models that are                                   | e being mar                                    | rketed but a     | re not yet bei<br>ort Search Re                          | ng<br>esults             |
| AHRI Certified Reference Number                                                                | Show 250                                 | entries                            | tioners and )               | Air Conditioner C                      | oils                 |                               |                                   |                                 |                                                        |                        |                                                          |                                             |                                                    |                                           |            |                                       |                                                            |                                    | Search wi                                           | ithin the pa                                   | age:             |                                                          | ^                        |
| Outdoor Unit Brand Name AMERICAN STANDARD *                                                    | 100<br>50<br>25                          |                                    |                             |                                        |                      |                               |                                   | Outd                            | por Unit                                               |                        | Indoor Unit                                              | Furnace                                     | AI                                                 | IRI Certified Ra                          | ings       |                                       |                                                            |                                    |                                                     |                                                |                  |                                                          |                          |
| Outdoor Unit Model Number<br>(Condenser or Single Package)<br>Indoor Unit Brand Name           |                                          |                                    |                             |                                        |                      |                               |                                   |                                 |                                                        |                        |                                                          |                                             | Cooling                                            | EER<br>(A2)                               |            | Indeer<br>Full-                       | Indeer                                                     | Indoor                             |                                                     |                                                |                  | Fatimated                                                |                          |
| Select Indoor Unit Brand Name +<br>Indoor Unit Model Number<br>(Evaporator and/or Air Handler) | AHRI<br>Certified<br>Reference<br>Number | Old AHRI<br>Reference<br>Number    | Model<br>Status             | Manufacturer<br>Type                   | AHRI<br>Type         | Phase                         | Series Name                       | Brand A                         | Model<br>Number<br>(Condenser<br>or Single<br>Package) | Brand Name             | Model<br>Number<br>(Evaporator<br>andior Air<br>Handler) | Model Number                                | (A2) -<br>Single or<br>High<br>Stage<br>(95F),btuh | Single<br>or<br>High<br>Stage<br>(95F) IE | ER 🌢 SEE   | Air<br>Volum<br>Rate<br>(A2<br>R SCFM | Cooling<br>Intermediate<br>Air Volume<br>Rate (Ev<br>SCFM) | Air<br>Volume<br>Rate (B1<br>SCFM) | Highest<br>Sales<br>Volume<br>Tested<br>Combination | Sold<br>in?                                    | Region 🖣         | National<br>Average<br>Operating<br>Cooling<br>Cost (\$) | Energy<br>Guide<br>Label |
| Furnace Model Number                                                                           | 1176919                                  |                                    | Production<br>Stopped       | Systeme                                | SP-A                 | 1                             | ALLEGIANCE<br>14                  | AMERICAN<br>STANDARD            | 4TCY4024A1                                             |                        |                                                          |                                             | 23400                                              | 12.00                                     | 14.0       | 0 780                                 |                                                            |                                    | No                                                  | USA                                            | Al               | 211                                                      |                          |
| Cooling Capacity (A2) - Single or<br>High Stage (95F),btuh                                     | 1176927                                  |                                    | Active                      | Systems                                | SP-A                 | 3                             | ALLEGIANCE<br>14                  | AMERICAN<br>STANDARD            | 4TCY4048A3                                             |                        |                                                          |                                             | 48000                                              | 11.90                                     | 14.3       | 1605                                  |                                                            |                                    | No                                                  | USA,<br>Canada                                 |                  | 423                                                      | U                        |
| Min Max<br>SEER                                                                                | 1176929                                  |                                    | Production<br>Stopped       | Systems                                | SP-A                 | 1                             | ALLEGIANCE<br>14                  | AMERICAN<br>STANDARD            | 4TCY4060A1                                             |                        |                                                          |                                             | 60000                                              | 12.00                                     | 14.0       | 0 1795                                |                                                            |                                    | No                                                  | USA                                            | All              | 540                                                      | CUID                     |
| Min Max EER (A2) - Single or High Stage                                                        | 1176931                                  |                                    | Active                      | Systems                                | SP-A                 | 3                             | ALLEGIANCE<br>14                  | AMERICAN<br>STANDARD            | 4TCY4050A3                                             |                        |                                                          |                                             | 60000                                              | 12.00                                     | 14.3       | 0 1795                                |                                                            |                                    | No                                                  | USA,<br>Canada                                 |                  | 529                                                      |                          |
| (95F)<br>Min Max                                                                               | 1176945                                  |                                    | Active                      | Systems                                | SPY-A                | 3                             | TRIUMPH 14                        | AMERICAN<br>STANDARD            | 4YCY4060A3                                             |                        |                                                          |                                             | 58500                                              | 12.00                                     | 14.3       | 0 1800                                |                                                            |                                    | No                                                  | USA,<br>Canada                                 |                  | 515                                                      |                          |
| IEER                                                                                           | 3000367                                  |                                    | Active                      | Systems                                | SPY-A                | 3                             | TRIUMPH 16                        | AMERICAN<br>STANDARD            | 4YCZ6036A3                                             |                        |                                                          |                                             | 35600                                              | 12.00                                     | 16.6       | 0 1180                                |                                                            | 830                                | No                                                  | USA,<br>Canada                                 |                  | 270                                                      |                          |
| Min Max<br>Sold in?                                                                            | 3000368                                  |                                    | Active                      | Systems                                | SPY-A                | 3                             | TRIUMPH 16                        | AMERICAN<br>STANDARD            | 4YCZ6036A4                                             |                        |                                                          |                                             | 35600                                              | 12.00                                     | 16.6       | 0 1180                                |                                                            | 830                                | No                                                  | USA,<br>Canada                                 |                  | 270                                                      |                          |
| USA<br>Canada<br>Outside USA and Canada                                                        | $\bigcirc$                               |                                    |                             |                                        |                      |                               |                                   |                                 |                                                        |                        |                                                          |                                             |                                                    |                                           |            |                                       |                                                            |                                    |                                                     |                                                |                  |                                                          | <b>b</b>                 |
| Note : Hold Ctrl to select Multiple                                                            |                                          |                                    |                             |                                        |                      |                               |                                   |                                 |                                                        |                        |                                                          |                                             |                                                    |                                           |            |                                       |                                                            |                                    | Showing                                             | 1 to 250 er                                    | ntries of 704    | J94 records                                              | Next                     |
| Terms   The AHRI Certification P                                                               | rogram   Sear                            | ch Standards                       | Homeo                       | wners   Conti                          | ractors a            | ind Specifi                   | ers   1.0.0.9                     |                                 |                                                        |                        |                                                          |                                             |                                                    |                                           |            |                                       |                                                            |                                    |                                                     |                                                |                  |                                                          |                          |

## Number of Results Pages

The search area displays the number of records matching the search criteria. As noted in "<u>Number of</u> <u>Results Shown on Screen</u>", increase the number of records shown on screen to reduce total number of screen pages.

| Cichaily Receptions, Industry Respected.                                                                                                    | AHRI DII<br>he trusted source  | RECTOF<br>of performan            | RY OF C                      | ERTIFIED                              | D PRO                 | DUC<br>ditioning a         | T PERFOR                               | RMANCE<br>quipment and           | components.                                            |                       |                                                                                                    |                                                  |                                                                           |                                                        |            |          | 0                                                                | Help   Logir                                                        | English                                                           |                                                     | ITIONING, HE<br>ERATION INF | LATING,<br>INTUTE |                                                                      |                 |
|----------------------------------------------------------------------------------------------------|--------------------------------|-----------------------------------|------------------------------|---------------------------------------|-----------------------|----------------------------|----------------------------------------|----------------------------------|--------------------------------------------------------|-----------------------|----------------------------------------------------------------------------------------------------|--------------------------------------------------|---------------------------------------------------------------------------|--------------------------------------------------------|------------|----------|------------------------------------------------------------------|---------------------------------------------------------------------|-------------------------------------------------------------------|-----------------------------------------------------|-----------------------------|-------------------|----------------------------------------------------------------------|-----------------|
| Search Product Databasev Ad                                                                                                    | Iditional Resourc              | 85 <b>T</b>                       |                              |                                       |                       |                            |                                        |                                  |                                                        |                       |                                                                                                    |                                                  |                                                                           |                                                        |            |          | AHRI     Model                                                   | Certified Refere<br>Number                                          | nce Number                                                        | Enter AHRI                                          | Certified                   | Reference         | Number                                                               | Q ⊗             |
| Quick Search Criteria<br>Tab out of the field to initiate the<br>Search                                                                                                    | Click on AH<br>produced. M     | RI Certified Re<br>odels with "Pr | ference Num<br>oduction Stop | ber to viewiprint<br>oped" Model Stat | the AHR<br>tus are th | I Certificat<br>ose that a | e of Product Rati<br>n AHRI Certificat | ngs. Models w<br>ion Program P   | ith "Active" Mod<br>articipant is no l                 | el Status<br>onger pr | are those that a<br>oducing BUT is s                                                                                                    | n AHRI Certification<br>till selling or offering | Program Part<br>for sale.                                                 | icipant is c                                           | urrently p | roducing | AND sellin                                                       | g or offering for                                                   | sale; OR nev                                                      | r models that are                                   | being ma                    | keted but a       | are not yet bei                                                      | ng              |
| AHRI Certified Reference Number                                                                                                    | Show 250                       | me: Air Cond                      | tioners and A                | Air Conditioner C                     | oils                  |                            |                                        |                                  |                                                        |                       |                                                                                                    |                                                  |                                                                           |                                                        |            |          |                                                                  |                                                                     |                                                                   | Search wi                                           | thin the p                  | age:              | on search Re                                                         | suits           |
| Outdoor Unit Brand Name AMERICAN STANDARD *                                                                                                    | 250<br>100<br>50<br>25         | l.                                |                              |                                       |                       |                            |                                        | Outd                             | por Unit                                               |                       | Indoor Unit                                                                                                    | Furnace                                          | AI                                                                        | IRI Certifie                                           | d Ratings  |          |                                                                  |                                                                     |                                                                   |                                                     | _                           |                   |                                                                      |                 |
| Outdoor Unit Model Number<br>(Condenser or Single Package)<br>Indoor Unit Brand Name<br>Select Indoor Unit Brand Name *<br>Indoor Unit Model Number<br>(Evaporator and/or Air Handler) | AHRI<br>Certified<br>Reference | Old AHRI<br>Reference             | Model                        | Manufacturer                          | AHRI                  | Phase                      | Series Nome                            | Brand                            | Model<br>Number<br>(Condenser<br>or Single<br>Packana) | Brand                 | Model<br>Number<br>(Evaporator<br>andior Air<br>Handler)                                                                                                    | •                                                | Cooling<br>Capacity<br>(A2) -<br>Single or<br>High<br>Stage<br>(SEE) blub | EER<br>(A2) -<br>Single<br>or<br>High<br>Stage<br>(SE) | IFFD       | SEED     | Indoor<br>Full-<br>Load<br>Air<br>Volume<br>Rate<br>(A2<br>SCFM) | Indoor<br>Cooling<br>Intermediate<br>Air Volume<br>Rate (Ev<br>SCFM | Indoor<br>Cooling<br>Minimum<br>Air<br>Volume<br>Rate (B1<br>SCFM | Highest<br>Sales<br>Volume<br>Tested<br>Combination | Sold                        | Paning            | Estimated<br>National<br>Average<br>Operating<br>Cooling<br>Cost (3) | Energy<br>Guide |
| Furnace Model Number                                                                                                    | 1176919                        |                                   | Production<br>Stopped        | Systems                               | SP-A                  | 1                          | ALLEGIANCE                             | AMERICAN<br>STANDARD             | 4TCY4024A1                                             | - Autor               | ( and the second second s |                                                  | 23400                                                                     | 12.00                                                  | HELIT      | 14.00    | 780                                                              | oon ng                                                              | oor mit                                                           | No                                                  | USA                         | All               | 211                                                                  |                 |
| High Stage (95F),btuh                                                                                                    | 1176927                        |                                   | Active                       | Systems                               | SP-A                  | 3                          | ALLEGIANCE<br>14                       | AMERICAN<br>STANDARD             | 4TCY4048A3                                             |                       |                                                                                                    |                                                  | 48000                                                                     | 11.90                                                  |            | 14.30    | 1605                                                             |                                                                     |                                                                   | No                                                  | USA,<br>Canada              |                   | 423                                                                  |                 |
| SEER                                                                                                    | 1176929                        |                                   | Production<br>Stopped        | Systems                               | SP-A                  | 1                          | ALLEGIANCE<br>14                       | AMERICAN<br>STANDARD             | 4TCY4050A1                                             |                       |                                                                                                    |                                                  | 60000                                                                     | 12.00                                                  |            | 14.00    | 1795                                                             |                                                                     |                                                                   | No                                                  | USA                         | All               | 540                                                                  | CUID            |
| EER (A2) - Single or High Stage                                                                                                    | 1176931                        |                                   | Active                       | Systems                               | SP-A                  | 3                          | ALLEGIANCE<br>14                       | AMERICAN                         | 4TCY4060A3                                             |                       |                                                                                                    |                                                  | 60000                                                                     | 12.00                                                  |            | 14.30    | 1795                                                             |                                                                     |                                                                   | No                                                  | USA,<br>Canada              |                   | 529                                                                  |                 |
| Min Max                                                                                                    | 3000367                        |                                   | Active                       | Systems                               | SPY-A                 | 3                          | TRIUMPH 14                             | AMERICAN<br>STANDARD             | 4YCY4060A3<br>4YCZ6036A3                               |                       |                                                                                                    |                                                  | 35600                                                                     | 12.00                                                  |            | 14.30    | 1800                                                             |                                                                     | 830                                                               | No                                                  | USA,<br>Canada<br>USA,      |                   | 270                                                                  |                 |
| Min Max Sold in?                                                                                                    | 3000368                        |                                   | Active                       | Systems                               | SPY-A                 | 3                          | TRIUMPH 16                             | STANDARD<br>AMERICAN<br>STANDARD | 4YCZ6036A4                                             |                       |                                                                                                    |                                                  | 35600                                                                     | 12.00                                                  |            | 16.60    | 1180                                                             |                                                                     | 830                                                               | No                                                  | Canada<br>USA,              |                   | 270                                                                  | - 1             |
| USA<br>Canada<br>Outside USA and Canada<br>Note : Hold Ctrl to select Multiple                                                                                                    | eram   Sear                    | ch Standards                      | Homas                        | wners   Cant                          | ractors -             | nd Specia                  | fiers   1.0 <u>.0.9</u>                | STANDARD                         |                                                        |                       |                                                                                                    |                                                  |                                                                           |                                                        |            |          |                                                                  |                                                                     |                                                                   | Showing                                             | 1 to 250 er                 | ntries of 70-     | 494 records                                                          | Next            |
| Copyright © 2017 Air Conditioning, Hea                                                                                                    | ating, and Refrig              | eration Institut                  | p. 2111 Wilso                | n Blvd, Suite 50                      | 0, Arlingti           | an, VA 222                 | 201                                    |                                  |                                                        |                       |                                                                                                    |                                                  |                                                                           |                                                        |            |          |                                                                  |                                                                     |                                                                   |                                                     |                             |                   |                                                                      |                 |

# Sort Column Data

The data in a selected column can be sorted alphabetically by clicking the column header.

| h Product Databasev Ad                                                                                                    | Iditional Resource                       | es <b>v</b>                         |                              |                                       |                      |                        |                                       |                                  |                                                        |                         |                                                          |                                             |                                                                           |                                                            |               | AHRI     Mode                                                    | Certified Refere                                                     | nce Number                                                         | Enter AHRI                                          | Certified F    | Reference /  | Number                                                                | Т            |
|----------------------------------------------------------------------------------------------------|------------------------------------------|-------------------------------------|------------------------------|---------------------------------------|----------------------|------------------------|---------------------------------------|----------------------------------|--------------------------------------------------------|-------------------------|----------------------------------------------------------|---------------------------------------------|---------------------------------------------------------------------------|------------------------------------------------------------|---------------|------------------------------------------------------------------|----------------------------------------------------------------------|--------------------------------------------------------------------|-----------------------------------------------------|----------------|--------------|-----------------------------------------------------------------------|--------------|
| uick Search Criteria<br>of the field to initiate the<br>Search                                                                       | Click on AH<br>produced. N               | RI Certified Re<br>lodels with "Pro | ference Num<br>oduction Stop | ber to viewlprint<br>oped" Model Stat | the AHR<br>us are th | Certifications that an | e of Product Rat<br>n AHRI Certificat | ings. Models v<br>lion Program F | ith "Active" Mot<br>articipant is no                   | lei Status<br>ionger pr | are those that an<br>oducing BUT is sti                  | AHRI Certification<br>I selling or offering | Program Parti<br>for sale.                                                | cipant is curre                                            | ntly producir | g AND sellir                                                     | ig or offering for                                                   | sale; OR new                                                       | models that are                                     | being mar      | keted but ar | re not yet bi<br>art Search F                                         | eing<br>Resi |
| tified Reference Number                                                                                                    | Program N<br>Show 250                    | ame: Air Condi                      | tioners and A                | Air Conditioner Co                    | olis                 |                        |                                       |                                  |                                                        |                         |                                                          |                                             |                                                                           |                                                            |               |                                                                  |                                                                      |                                                                    | Search wit                                          | thin the p     | age:         |                                                                       |              |
| Init Brand Name<br>AN STANDARD *                                                                                                    | 100<br>50<br>25                          | L.                                  |                              |                                       |                      |                        |                                       | Outd                             | oor Unit                                               |                         | Indoor Unit                                              | Furnace                                     | A                                                                         | IRI Certified R                                            | tings         |                                                                  |                                                                      |                                                                    |                                                     |                |              |                                                                       |              |
| Init Model Number<br>ar or Single Package)<br>it Brand Name<br>ndoor Unit Brand Name *<br>it Model Number<br>tor and/or Air Handler) | AHRI<br>Certified<br>Reference<br>Number | Old AHRI<br>Reference<br>Number     | Model<br>Status              | anufacturer                           | AHRI<br>Type         | Phase                  | Series Name                           | Brand                            | Model<br>Number<br>(Condenser<br>or Single<br>Package) | Brand                   | Model<br>Number<br>(Evaporator<br>andior Air<br>Handler) | Model Number                                | Cooling<br>Capacity<br>(A2) -<br>Single or<br>High<br>Stage<br>(95F),btuh | EER<br>(A2) -<br>Single<br>or<br>High<br>Stage<br>(95F) II | er 🕈 seer     | Indoor<br>Full-<br>Load<br>Air<br>Volume<br>Rate<br>(A2<br>SCFM) | Indoor<br>Cooling<br>Intermediate<br>Air Volume<br>Rate (Ev<br>SCFM) | Indoor<br>Cooling<br>Minimum<br>Air<br>Volume<br>Rate (B1<br>SCFM) | Highest<br>Sales<br>Volume<br>Tested<br>Combination | Sold in?       | Region       | Estimated<br>National<br>Average<br>Operating<br>Cooling<br>Cost (\$) | •            |
| lodel Number                                                                                                    | 1176919                                  |                                     | Production<br>Stopped        | Systems                               | SP-A                 | 1                      | ALLEGIANCE<br>14                      | AMERICAN<br>STANDARD             | 4TCY4024A1                                             |                         |                                                          |                                             | 23400                                                                     | 12.00                                                      | 14.00         | 780                                                              |                                                                      |                                                                    | No                                                  | USA            | Al           | 211                                                                   | Ī            |
| (95F),btuh                                                                                                    | 1176927                                  |                                     | Active                       | Systems                               | SP-A                 | 3                      | ALLEGIANCE<br>14                      | AMERICAN<br>STANDARD             | 4TCY4048A3                                             |                         |                                                          |                                             | 48000                                                                     | 11.90                                                      | 14.30         | 1605                                                             |                                                                      |                                                                    | No                                                  | USA,<br>Canada |              | 423                                                                   |              |
| Max                                                                                                    | 1176929                                  |                                     | Production<br>Stopped        | Systems                               | SP-A                 | 1                      | ALLEGIANCE<br>14                      | AMERICAN<br>STANDARD             | 4TCY4060A1                                             |                         |                                                          |                                             | 60000                                                                     | 12.00                                                      | 14.00         | 1795                                                             |                                                                      |                                                                    | No                                                  | USA            | All          | 540                                                                   |              |
| Max<br>Single or High Stage                                                                                                    | 1176931                                  |                                     | Active                       | Systems                               | SP-A                 | 3                      | ALLEGIANCE<br>14                      | AMERICAN<br>STANDARD             | 4TCY4060A3                                             |                         |                                                          |                                             | 60000                                                                     | 12.00                                                      | 14.30         | 1795                                                             |                                                                      |                                                                    | No                                                  | USA,<br>Canada |              | 529                                                                   |              |
| Max                                                                                                    | 1176945                                  |                                     | Active                       | Systems                               | SPY-A                | 3                      | TRIUMPH 14                            | AMERICAN<br>STANDARD             | 4YCY4060A3                                             |                         |                                                          |                                             | 58500                                                                     | 12.00                                                      | 14.30         | 1800                                                             |                                                                      |                                                                    | No                                                  | USA,<br>Canada |              | 515                                                                   |              |
| May                                                                                                    | 3000367                                  |                                     | Active                       | Systems                               | SPY-A                | 3                      | TRIUMPH 16                            | AMERICAN<br>STANDARD             | 4YCZ6036A3                                             |                         |                                                          |                                             | 35600                                                                     | 12.00                                                      | 16.60         | 1180                                                             |                                                                      | 830                                                                | No                                                  | USA,<br>Canada |              | 270                                                                   |              |
| max                                                                                                    | 3000368                                  |                                     | Active                       | Systems                               | SPY-A                | 3                      | TRIUMPH 16                            | AMERICAN<br>STANDARD             | 4YCZ6036A4                                             |                         |                                                          |                                             | 35600                                                                     | 12.00                                                      | 16.60         | 1180                                                             |                                                                      | 830                                                                | No                                                  | USA,<br>Canada |              | 270                                                                   |              |
| <u> </u>                                                                                                    |                                          |                                     |                              |                                       |                      |                        |                                       |                                  |                                                        |                         |                                                          |                                             |                                                                           |                                                            |               |                                                                  |                                                                      |                                                                    |                                                     |                | -            |                                                                       |              |

# Downloading an AHRI Certificate of Product Performance

An AHRI Certificate of Product Performance can be downloaded in PDF format for any currently certified AHRI-Certified product. Certificates can be acquired through the Quick, Advanced, and Find ENERGY STAR and CEE Qualified Products search functions.

AHRI Certificates of Product Performance are available for download only for models with the status of active, production stopped and discontinued (within the past five years).

| Cichally Recognized. Industry Respected.                                                                                                    | AHRI DIF                         | RECTOF                            | RY OF C                     | ERTIFIED<br>sating, ventilation       | D PRO                    | DUC <sup>®</sup><br>ditioning a | T PERFOI<br>nd commercial e           | RMANCE<br>equipment and          | components.                                |                          |                                              |                                                  |                                                             |                                                |             |            | ?                                                       | Help   Logir                                                | i English                                                 | AIR-COND<br>& REFRIG                 | ETIONING, HI<br>ERATION INS<br>sake life bette | EATING,<br>TITUTE |                                                          |                 |
|----------------------------------------------------------------------------------------------------|----------------------------------|-----------------------------------|-----------------------------|---------------------------------------|--------------------------|---------------------------------|---------------------------------------|----------------------------------|--------------------------------------------|--------------------------|----------------------------------------------|--------------------------------------------------|-------------------------------------------------------------|------------------------------------------------|-------------|------------|---------------------------------------------------------|-------------------------------------------------------------|-----------------------------------------------------------|--------------------------------------|------------------------------------------------|-------------------|----------------------------------------------------------|-----------------|
| Search Product Databasev Ar                                                                                                    | dditional Resourc                | 857                               |                             |                                       |                          |                                 |                                       |                                  |                                            |                          |                                              |                                                  |                                                             |                                                |             |            | AHRI     Model                                          | Certified Referer                                           | nce Number                                                | Enter AHRI                           | Certified I                                    | Reference         | Number                                                   | Q 🛞             |
| Quick Search Criteria<br>Tab out of the field to initiate the<br>Search                                                                                                    | Click on AHF<br>produced. M      | RI Certified Re<br>odels with "Pr | ference Num<br>oduction Sto | ber to view/print<br>Iped' Model Stat | the AHRI<br>tus are th   | Certificatiose that an          | e of Product Rat<br>h AHRI Certificat | ings. Models v<br>lion Program P | vith "Active" Mod<br>Participant is no I   | lei Status<br>ionger pri | are those that a<br>oducing BUT is s         | n AHRI Certification<br>till selling or offering | Program Part<br>for sale.                                   | icipant is c                                   | currently p | roducing   | AND sellin                                              | g or offering for                                           | sale; OR nev                                              | r models that an                     | e being ma                                     | rketed but        | are not yet be                                           | ing •           |
| AHRI Certified Reference Number                                                                                                    | Program Na                       | me: Air Cond                      | itioners and /              | ir Conditioner C                      | oils                     |                                 |                                       |                                  |                                            |                          |                                              |                                                  |                                                             |                                                |             |            |                                                         |                                                             |                                                           |                                      |                                                |                   |                                                          |                 |
|                                                                                                    | Show 250<br>250                  | • entries                         |                             |                                       |                          |                                 |                                       |                                  |                                            |                          |                                              |                                                  |                                                             |                                                |             |            |                                                         |                                                             |                                                           | Search w                             | ithin the p                                    | age:              |                                                          |                 |
| Outdoor Unit Brand Name                                                                                                    | 100                              | 13                                |                             |                                       |                          |                                 |                                       | Outd                             | loor Unit                                  |                          | Indoor Unit                                  | Furnace                                          | A                                                           | IRI Certifie                                   | d Ratings   |            |                                                         |                                                             |                                                           |                                      |                                                |                   |                                                          |                 |
| AMERICAN STANDARD *                                                                                                    | 25                               |                                   |                             |                                       |                          |                                 |                                       |                                  |                                            |                          |                                              |                                                  |                                                             |                                                |             |            |                                                         |                                                             |                                                           |                                      |                                                |                   |                                                          |                 |
| Outdoor Unit Model Number<br>(Condenser or Single Package)<br>Indoor Unit Brand Name<br>Select Indoor Unit Brand Name *<br>Indoor Unit Model Number<br>(Evaporator and/or Air Handler) | AHRI<br>Certified<br>Reference   | Old AHRI<br>Reference             | Model                       | Manufacturer                          | AHRI                     |                                 |                                       | Brand                            | Model<br>Number<br>(Condenser<br>or Single | Brand                    | Model<br>Number<br>(Evaporator<br>andior Air |                                                  | Cooling<br>Capacity<br>(A2) -<br>Single or<br>High<br>Stace | EER<br>(A2) -<br>Single<br>or<br>High<br>Stace |             |            | Indoor<br>Full-<br>Load<br>Air<br>Volume<br>Rate<br>(A2 | Indoor<br>Cooling<br>Intermediate<br>Air Volume<br>Rate (Ev | Indoor<br>Cooling<br>Minimum<br>Air<br>Volume<br>Rate (B1 | Highest<br>Sales<br>Volume<br>Tested | Solid                                          |                   | Estimated<br>National<br>Average<br>Operating<br>Cooling | Energy<br>Guide |
| Furnace Model Number                                                                                                    | Number<br>1176919                | Number                            | Status<br>Production        | Type<br>Systems                       | Type<br>SP-A             | Phase 1                         | Series Name                           | Mame<br>AMERICAN                 | Package)<br>4TCY4024A1                     | Name                     | Handler)                                     | Model Number                                     | (95F),btuh<br>23400                                         | (95F)<br>12.00                                 | IEER        | SEER 14.00 | SCFM)<br>780                                            | SCFM)                                                       | SCFM)                                                     | Combination<br>No                    | in?<br>USA                                     | All               | Cost (\$)<br>211                                         | Label           |
| Cooling Capacity (A2) - Single or<br>High Stage (95F),btuh                                                                                                    | 1176927                          |                                   | Stopped                     | Systems                               | SP-A                     | 3                               | 14<br>ALLEGIANCE<br>14                | AMERICAN<br>STANDARD             | 4TCY4048A3                                 |                          |                                              |                                                  | 48000                                                       | 11.90                                          |             | 14.30      | 1605                                                    |                                                             |                                                           | No                                   | USA,<br>Canada                                 |                   | 423                                                      |                 |
| Min Max<br>SEER                                                                                                    | 1176929                          |                                   | Production<br>Stopped       | Systems                               | SP-A                     | 1                               | ALLEGIANCE<br>14                      | AMERICAN<br>STANDARD             | 4TCY4060A1                                 |                          |                                              |                                                  | 60000                                                       | 12.00                                          |             | 14.00      | 1795                                                    |                                                             |                                                           | No                                   | USA                                            | AI                | 540                                                      | CUID            |
| Min Max EER (A2) - Single or High Stage                                                                                                    | 1176931                          |                                   | Active                      | Systems                               | SP-A                     | 3                               | ALLEGIANCE<br>14                      | AMERICAN<br>STANDARD             | 4TCY4060A3                                 |                          |                                              |                                                  | 60000                                                       | 12.00                                          |             | 14.30      | 1795                                                    |                                                             |                                                           | No                                   | USA,<br>Canada                                 |                   | 529                                                      |                 |
| (95F)<br>Min Max                                                                                                    | 1176945                          |                                   | Active                      | Systems                               | SPY-A                    | 3                               | TRIUMPH 14                            | AMERICAN<br>STANDARD             | 4YCY4060A3                                 |                          |                                              |                                                  | 58500                                                       | 12.00                                          |             | 14.30      | 1800                                                    |                                                             |                                                           | No                                   | USA,<br>Canada                                 |                   | 515                                                      |                 |
| IEER<br>Min Max                                                                                                    | 3000367                          |                                   | Active                      | Systems                               | SPY-A                    | 3                               | TRIUMPH 16                            | AMERICAN                         | 4YCZ6036A3                                 |                          |                                              |                                                  | 35600                                                       | 12.00                                          |             | 16.60      | 1180                                                    |                                                             | 830                                                       | No                                   | USA,<br>Canada                                 |                   | 270                                                      |                 |
| Sold in?                                                                                                    | 3000368                          |                                   | Active                      | Systems                               | SPY-A                    | 3                               | TRIUMPH 16                            | AMERICAN                         | 4YC26036A4                                 |                          |                                              |                                                  | 35600                                                       | 12.00                                          |             | 16.60      | 1180                                                    |                                                             | 830                                                       | No                                   | USA,<br>Canada                                 |                   | 270                                                      |                 |
| Canada<br>Outside USA and Canada                                                                                                    |                                  |                                   |                             |                                       |                          |                                 |                                       |                                  |                                            |                          |                                              |                                                  |                                                             |                                                |             |            |                                                         |                                                             |                                                           |                                      |                                                |                   | -<< 1                                                    | > >>            |
| Note : Hold Ctrl to select Multiple                                                                                                    |                                  |                                   |                             |                                       | _                        |                                 |                                       |                                  |                                            | _                        |                                              |                                                  |                                                             |                                                | _           | _          |                                                         |                                                             |                                                           | Showing                              | 1 to 250 er                                    | ntries of 70      | 194 records                                              | Next            |
| Terms   The AHRI Certification Pr<br>Copyright © 2017 Air Conditioning, He                                                                                                    | ogram Sear<br>ating, and Refrige | ch Standards<br>aration Institut  | e. 2111 Wilso               | wners Contr<br>n Blvd, Suite 500      | ractors a<br>D, Arlingto | nd Specif<br>on, VA 222         | iers   1.0.0.9<br>01                  |                                  |                                            |                          |                                              |                                                  |                                                             |                                                |             |            |                                                         |                                                             |                                                           |                                      |                                                |                   |                                                          |                 |

1. Within the search results area, click on an AHRI Certified Reference Number.

2. Open or Save the PDF file for the selected record.

| Certificate of                                                                                                    | Product                                                                                                    | Ratings                                                                                                    |                                                                                    |
|----------------------------------------------------------------------------------------------------|----------------------------------------------------------------------------------------------------|----------------------------------------------------------------------------------------------------|------------------------------------------------------------------------------------|
| AHRI Certified Reference Number : 5                                                                                                    | 00068004                                                                                                    | Model Status : As                                                                                                    | tive .                                                                             |
| Brand Name                                                                                                    | AAONBRAND                                                                                                    |                                                                                                    |                                                                                    |
| Model Number                                                                                                    | : 4534655460FHDDFJ                                                                                                    |                                                                                                    |                                                                                    |
| Rated as follows in accordance with Departs<br>in the latest edition of the Code of Federal R                                                                                                    | ment of Energy (DOE) furnace to<br>Regulations, 10 CFR Part 430                                                                                                    | est procedures as published                                                                                                    |                                                                                    |
| AFUE (%)                                                                                                    | : 98.0                                                                                                    |                                                                                                    |                                                                                    |
| Output Heating Capacity (MBTUH)                                                                                                    | : 12                                                                                                    |                                                                                                    |                                                                                    |
| A share and the same                                                                                                    | 19219                                                                                                    |                                                                                                    |                                                                                    |
| Input Rating (MBTUH)                                                                                                    | : 112                                                                                                    |                                                                                                    |                                                                                    |
| Er (MMBTUlyr)                                                                                                    | : 456.0                                                                                                    |                                                                                                    |                                                                                    |
| Eae induding Eso(ki/ihlyr)                                                                                                    | : 456                                                                                                    |                                                                                                    |                                                                                    |
| PE (wills)                                                                                                    | 1 202                                                                                                    |                                                                                                    |                                                                                    |
| Lowboy                                                                                                    | . New Westburger                                                                                                    |                                                                                                    |                                                                                    |
| Mobile Momen?                                                                                                    | · VED                                                                                                    |                                                                                                    |                                                                                    |
| Sincle Package Unit                                                                                                    | NO                                                                                                    |                                                                                                    |                                                                                    |
| Flectronic Innition                                                                                                    | NO E                                                                                                    |                                                                                                    |                                                                                    |
| Electro-Mochanical Vent Damper(s)                                                                                                    | NO                                                                                                    |                                                                                                    |                                                                                    |
| Power Combustion or Pewer Vent                                                                                                    | IND                                                                                                    |                                                                                                    |                                                                                    |
| Condensing Type                                                                                                    | IND UNITED IN                                                                                                    |                                                                                                    |                                                                                    |
| Direct Vent                                                                                                    | :ND                                                                                                    |                                                                                                    |                                                                                    |
| Electrically Efficient                                                                                                    | : YES                                                                                                    |                                                                                                    |                                                                                    |
| Electronically Commutated Motor (ECM)                                                                                                    | : YES                                                                                                    |                                                                                                    |                                                                                    |
| Configuration                                                                                                    | : Downflow, Horizontal, Up                                                                                                    | flow                                                                                                    |                                                                                    |
| Fuel Type                                                                                                    | : Natural Gas, Propane Ga                                                                                                    | 4                                                                                                    |                                                                                    |
| Active means the models scarrently in production and is<br>modulate to high data will for an air and a will A UPE-service<br>INSEC.ALIER<br>INSEC.ALIER<br>INSEC.A | a AHG-certiles. Model Status of Podect<br>extery motion. The may published ratios<br>of the state of the state of the state of the<br>declarms all labelity for domagne of any<br>. Certified ratings are vehicle only for reads | Ion Stopped means the model is no long<br>a shown along with the previous it.e. W<br>arrestites or gastrartises as it, and asso<br>field antiety out to sea or partorm<br>is and configurations listed in the | er in<br>ASI askto.<br>maa na responsibility for,<br>nos of the product(s), or the |
| the Cartificate and its contants are proprietary product                                                                                                    | s of ARRL This Certificate shall only be u                                                                                                    | sed for individual, personal and                                                                                                    | ALD                                                                                |
| confidential reference purposes. The contents of this Co<br>mismed into a computer database; or otherwise utilized                                                                                                    | artificate may not, in whole or in part, be<br>I, in any form or manner or by any mean                                                                                                    | reproduced; copied; discerninaled;<br>s, except for the user's individual,                                                                                                    | FAI BO A                                                                           |
| enonal and confidential reference.<br>CERTIFICATE VERIFICATION                                                                                                    |                                                                                                    |                                                                                                    | a nerri pencenni Masa accive                                                       |
|                                                                                                    | an be writted at www.ahridinectory.org                                                                                                    | dick on "Verify Certificate" link                                                                                                    | ner mader blir farmet*                                                             |
| endential reference purposes. The contents of this Co<br>remed into a computer distance; or etherwise utilized<br>ansonal and confidential reference.<br>ERTIFICATE VERIFICATION                                                                                                    | an in work that we clean a state of the point, be<br>a stillicate may next, its wheat or in part, be<br>i, in any form or manner or by any mean<br>an be writted at www.abridirectory.org                                        | reproduced; copied; disaminated;<br>a, except for the user's individual;<br>, dick on "Verify Centificate" link                                                                                               | AR-CONDITIONING,<br>A REPRESENCED OF I                                             |

# Exporting Search Results to .csv

A non-authenticated user may export search results, up to a maximum of 250 rec, to a .csv file.

|                                                                                |                                               |                                |                                   |                              |                                       |                      |                              |                                      |                                 |                                            |                          |                                              |                                              |                                                             |                                                |             |                                               |                                                             |                                                           | we m                                 | ake life bette | r*            |                                                          |                 |
|--------------------------------------------------------------------------------|-----------------------------------------------|--------------------------------|-----------------------------------|------------------------------|---------------------------------------|----------------------|------------------------------|--------------------------------------|---------------------------------|--------------------------------------------|--------------------------|----------------------------------------------|----------------------------------------------|-------------------------------------------------------------|------------------------------------------------|-------------|-----------------------------------------------|-------------------------------------------------------------|-----------------------------------------------------------|--------------------------------------|----------------|---------------|----------------------------------------------------------|-----------------|
| earch Product D                                                                | Database <b>v</b> Addi                        | itional Resource               | IS <b>V</b>                       |                              |                                       |                      |                              |                                      |                                 |                                            |                          |                                              |                                              |                                                             |                                                |             | <ul> <li>AHE</li> <li>Mod</li> </ul>          | RI Certified Refer                                          | ince Number                                               | Enter AHRI                           | Certified      | Reference     | Number                                                   | ۹               |
| Quick Search<br>out of the field<br>Search                                     | h Criteria<br>d to initiate the<br>ch         | Click on AHR<br>produced. Mo   | I Certified Re<br>odels with "Pro | ference Num<br>oduction Stop | ber to view/print<br>iped" Model Stat | the AHR<br>us are th | ll Certificat<br>tose that a | e of Product Rat<br>h AHRI Certifica | ings. Models w<br>ion Program P | ith "Active" Mod<br>articipant is no I     | lei Status<br>ionger pro | are those that an<br>iducing BUT is st       | AHRI Certification<br>Il selling or offering | Program Parti<br>for sale.                                  | icipant is curre                               | ntly produc | ing AND sel                                   | ing or offering for                                         | sale; OR nev                                              | r models that are                    | e being ma     | inketed but a | are not yet be<br>ort Search R                           | ling            |
| Certified Refer                                                                | rence Number                                  | Program Nat                    | me: Air Condi                     | tioners and A                | ir Conditioner Co                     | DIIS                 |                              |                                      |                                 |                                            |                          |                                              |                                              |                                                             |                                                |             |                                               |                                                             |                                                           | Fearch wi                            | this the s     | <u> </u>      |                                                          | ~               |
| oor Unit Brand I                                                               | Name                                          | 250                            | L.                                |                              |                                       |                      |                              |                                      |                                 |                                            |                          |                                              |                                              |                                                             |                                                |             |                                               |                                                             |                                                           | search w                             | unn uie p      | oye.          |                                                          |                 |
| ERICAN STAN                                                                    | DARD v                                        | 50<br>25                       |                                   |                              |                                       |                      |                              |                                      | Outd                            | oor Unit                                   |                          | ndoor Unit                                   | Furnace                                      | A)                                                          | IRI Certified Ra                               | tings       |                                               |                                                             |                                                           |                                      |                |               |                                                          |                 |
| Joor Unit Model I<br>Idenser or Single                                         | Number<br>le Package)                         | 10                             |                                   |                              |                                       |                      |                              |                                      |                                 |                                            |                          |                                              |                                              |                                                             |                                                |             | Indeed                                        |                                                             |                                                           |                                      |                |               |                                                          |                 |
| or Unit Brand Na<br>lect Indoor Unit I<br>or Unit Model Na<br>porator and/or A | ame<br>Brand Name *<br>lumber<br>Air Handler) | AHRI<br>Certified<br>Reference | Old AHRI<br>Reference             | Model                        | Manufacturer                          | AHRI                 |                              |                                      | Brand                           | Model<br>Number<br>(Condenser<br>or Single | Brand                    | Model<br>Number<br>(Evaporator<br>andior Air |                                              | Cooling<br>Capacity<br>(A2) -<br>Single or<br>High<br>Stage | EER<br>(A2) -<br>Single<br>or<br>High<br>Stage |             | Full-<br>Load<br>Air<br>Volume<br>Rate<br>(A2 | Indoor<br>Cooling<br>Intermediate<br>Air Volume<br>Rate (Ev | Indoor<br>Cooling<br>Minimum<br>Air<br>Volume<br>Rate (B1 | Highest<br>Sales<br>Volume<br>Tested | Sold           |               | Estimated<br>National<br>Average<br>Operating<br>Cooling | Energy<br>Guide |
| ice Model Num                                                                  | nber                                          | Number<br>1176919              | Number                            | Status                       | Type                                  | Type<br>SR.A         | Phase                        | Series Name                          | Name                            | Package)                                   | Name                     | Handler)                                     | Model Number                                 | (95F),btuh                                                  | (95F) IE                                       | ER SEE      | R SCFM)                                       | SCFM)                                                       | SCFM)                                                     | Combination                          | in?            | Region        | Cost (\$)                                                | Label           |
| ng Capacity (A2                                                                | 2) - Single or                                | 1176927                        |                                   | Stopped                      | Systems                               | SP-A                 | 3                            | 14<br>ALLEGIANCE                     | STANDARD                        | 4TCY4048A3                                 |                          |                                              |                                              | 48000                                                       | 11.90                                          | 14.3        | 0 1605                                        |                                                             |                                                           | No                                   | USA            | ~             | 423                                                      | CUID            |
| Stage (SSF),010                                                                | Max                                           |                                |                                   |                              |                                       |                      |                              | 14                                   | STANDARD                        |                                            |                          |                                              |                                              |                                                             |                                                |             |                                               |                                                             |                                                           |                                      | Canada         |               |                                                          | _               |
|                                                                                |                                               | 1176929                        |                                   | Stopped                      | Systems                               | SP-A                 | 1                            | ALLEGIANCE<br>14                     | STANDARD                        | 4TCY4060A1                                 |                          |                                              |                                              | 60000                                                       | 12.00                                          | 14.0        | 0 1795                                        |                                                             |                                                           | No                                   | USA            | All           | 540                                                      | CUID            |
| A2) - Single or                                                                | Max<br>r High Stage                           | 1176931                        |                                   | Active                       | Systems                               | SP-A                 | 3                            | ALLEGIANCE<br>14                     | AMERICAN<br>STANDARD            | 4TCY4060A3                                 |                          |                                              |                                              | 60000                                                       | 12.00                                          | 14.3        | 0 1795                                        |                                                             |                                                           | No                                   | USA,<br>Canada |               | 529                                                      |                 |
|                                                                                | Max                                           | 1176945                        |                                   | Active                       | Systems                               | SPY-A                | 3                            | TRIUMPH 14                           | AMERICAN<br>STANDARD            | 4YCY4060A3                                 |                          |                                              |                                              | 58500                                                       | 12.00                                          | 14.3        | 0 1800                                        |                                                             |                                                           | No                                   | USA,<br>Canada |               | 515                                                      |                 |
|                                                                                | max                                           | 3000367                        |                                   | Active                       | Systems                               | SPY-A                | 3                            | TRIUMPH 16                           | AMERICAN                        | 4YCZ6036A3                                 |                          |                                              |                                              | 35600                                                       | 12.00                                          | 16.6        | 0 1180                                        |                                                             | 830                                                       | No                                   | USA,<br>Canada |               | 270                                                      |                 |
| 1                                                                              | Max                                           | 3000368                        |                                   | Active                       | Systems                               | SPY-A                | 3                            | TRIUMPH 16                           | AMERICAN                        | 4YCZ6036A4                                 |                          |                                              |                                              | 35600                                                       | 12.00                                          | 16.6        | 0 1180                                        |                                                             | 830                                                       | No                                   | USA,           |               | 270                                                      |                 |
| <i>11</i>                                                                      |                                               | 4                              |                                   |                              |                                       |                      |                              |                                      | STANDARD                        |                                            |                          |                                              |                                              |                                                             |                                                |             |                                               |                                                             |                                                           |                                      | Canada         |               |                                                          | •               |

1. Click "Export Search Results."

2. Agree to the AHRI Directory Terms. The user may opt not to see the acceptance message again. However, if the computer's cookies are cleared this acceptance will be lost and the user will have to agree to Terms again the next time s/he attempts to export search results.

| ALIDI                                     | ERTIFIED                  |                                |                                    |                              |                                       |               |                        | rer                     |                                                     |                                                                 |                                         |                                                                   |                                                                     |                                      | -                             |            |           | 3 Held                       |                                                   |                                      | ALL                                  |                 |              |                                             |       |
|-------------------------------------------|---------------------------|--------------------------------|------------------------------------|------------------------------|---------------------------------------|---------------|------------------------|-------------------------|-----------------------------------------------------|-----------------------------------------------------------------|-----------------------------------------|-------------------------------------------------------------------|---------------------------------------------------------------------|--------------------------------------|-------------------------------|------------|-----------|------------------------------|---------------------------------------------------|--------------------------------------|--------------------------------------|-----------------|--------------|---------------------------------------------|-------|
| Shduty foregained in                      | Andrew Mingaretted        | e trusted source               | of performant                      | ce certified he              | nating, ventualion                    | ar-con        | abaning a              | nd co Expor             | rt                                                  |                                                                 |                                         |                                                                   |                                                                     |                                      |                               |            |           |                              |                                                   |                                      | AIR CORDITIONER                      | G. MEATING      |              |                                             |       |
| Search Product                            | t Databasew Add           | itional Resourc                | 05 <b>7</b>                        |                              |                                       |               |                        | Piea                    | se review the J                                     | AHRI Directory of                                               | Certified P                             | roduct Performance                                                | Terms below                                                         |                                      |                               |            | 0.4       | R) Certific<br>odel Numb     | d Reference No                                    | umbor                                | tor AHRI Certif                      | ad Refer        | ince Numb    |                                             | 0     |
| Quick Sear                                | ch Criteria               | Click on AHF<br>produced. M    | RI Certified Re<br>lodels with "Pr | ference Num<br>oduction Stor | per to view/print<br>pped' Model Staf | the AHR       | Certificationse that a | e of P Term             | ns & Condition                                      | ns<br>hall be used for re                                       | ference pu                              | rposes only, and ma                                               | y be used only pur                                                  | suant to                             | Curre                         | ntly produ | icing ANE | seiling or                   | offering for sale                                 | COR new mo                           | odels that are be                    | ing market      | ed but are n | ot yet being                                |       |
| Sea<br>AHRI Cettled Ref                   | rch<br>Ierence Number     | Program Na                     | ame: Air Cond                      | tioners and A                | Air Conditioner C                     | ois .         |                        | conte<br>down           | a Terms and C<br>ants of the Dire<br>nloaded: enter | conditions. The Dir<br>ectory may not, in<br>red into a compute | ectory and<br>whole or in<br>r database | its contents are pro<br>part, be reproduce<br>modified; or otherv | prietary products of<br>t; copied; dissemin<br>ise utilized. in any | AHRI. The<br>ated; sold;<br>form or  |                               |            |           |                              |                                                   |                                      |                                      |                 | Annual II    | and Spa                                     |       |
|                                           |                           | Show 250                       | <ul> <li>entries</li> </ul>        |                              |                                       |               |                        |                         | i have read an                                      | d agree to the terr                                             | ns above                                |                                                                   |                                                                     |                                      |                               |            |           |                              |                                                   |                                      | Search within                        | the page        |              |                                             |       |
| Outdoor Unit Brand                        | d Name<br>Inil Brand N. + |                                |                                    |                              |                                       |               |                        |                         | Do not show the                                     | his again                                                       |                                         |                                                                   |                                                                     |                                      | utile                         | d Ratings  |           |                              |                                                   |                                      |                                      |                 |              |                                             |       |
| Outdoor Unit Mode<br>(Condenser or Sing   | el Number<br>gle Package) |                                |                                    |                              |                                       |               |                        |                         |                                                     |                                                                 |                                         |                                                                   | Cancel                                                              | l accept                             |                               |            |           |                              |                                                   |                                      |                                      |                 |              |                                             |       |
| Indoor Unit Brand /                       | Name                      |                                |                                    |                              |                                       |               |                        |                         |                                                     |                                                                 |                                         |                                                                   |                                                                     | Cooling                              | EER<br>(A2)                   |            |           | Indoor<br>Full-<br>Load      | Indoor                                            | Indoor                               |                                      |                 |              | Estimated                                   |       |
| Indoor Unit Model I<br>(Evaporator and/or | Number<br>: Air Handler)  | AHRI<br>Certified<br>Reference | Cid AHRI<br>Reference              | Model                        | Manufacturer                          | AHRI          |                        |                         | Brand                                               | Model<br>Number<br>(Condemier<br>or Single                      | Brand                                   | Model Number<br>(Evaporator<br>and/or Air                         |                                                                     | (A2) -<br>Single or<br>High<br>Stage | Single<br>or<br>High<br>Stage |            |           | Air<br>Volume<br>Rate<br>(A2 | Cooling<br>Intermediate<br>Air Volume<br>Rate (Ev | Minimum<br>Air<br>Volume<br>Rate (B1 | Highest<br>Sales<br>Volume<br>Tested | Sold            |              | National<br>Average<br>Operating<br>Cooling | Energ |
| Fumace Model Nut                          | mber                      | Mumber:<br>72/8171             | Number                             | Status                       | Type                                  | Type<br>SPV-A | Phone                  | Series Name<br>XL13C    | TRANE                                               | Package)                                                        | Name                                    | Handler)                                                          | Model Number                                                        | (55F).bm/h                           | (95F)                         | IEER       | SEER      | SCEM                         | SCEM                                              | SCFM                                 | Combination                          | USA             | Region       | Cost (5)                                    | Labe  |
| Cooling Capacity (4                       | A2) - Single or           | TRACE OF COMPANY               |                                    | Stopped                      |                                       |               |                        | No. of Concession, Name | 771117                                              |                                                                 |                                         |                                                                   |                                                                     |                                      |                               |            | 43.00     | 1000                         |                                                   |                                      |                                      | Canada          |              |                                             |       |
| high Stage (95+1.0                        | Max                       | 799100                         |                                    | Stopped                      | Systems                               | -             |                        | ABIJC                   | HUNTE                                               | 4100304043                                                      |                                         |                                                                   |                                                                     | +8500                                | 11.00                         |            | 13.00     | 1800                         |                                                   |                                      | 140                                  | Canada          |              |                                             |       |
| SEER                                      |                           | 766167                         |                                    | Production<br>Stopped        | Systems                               | SPY-A         | 3                      | XB13C                   | TRANE                                               | 4YCC3050A4                                                      |                                         |                                                                   |                                                                     | \$8000                               | 10.95                         |            | 13.00     | 1800                         |                                                   |                                      | No                                   | USA,<br>Cariada |              | 562                                         |       |
| Min<br>EER (A2) - Single a                | Mark<br>or High Stage     | 786189                         |                                    | Production<br>Stopped        | Systema                               | SP-A          | 3                      | XL13C                   | TRANE                                               | 4TCX3036A3                                                      |                                         |                                                                   |                                                                     | 36000                                | 11.00                         |            | 13.20     | 1200                         | 0                                                 |                                      | No                                   | USA,<br>Canada  |              | 344                                         |       |
| (95F)                                     |                           | 786194                         |                                    | Production<br>Stopped        | Systems                               | SP-A          | 3                      | XL130                   | TRAME                                               | 4TCX3048A3                                                      |                                         |                                                                   |                                                                     | 46500                                | 11.00                         |            | 13.00     | 1600                         | 0                                                 |                                      | No                                   | USA<br>Canada   |              | 451                                         |       |
| IEER                                      |                           | 726195                         |                                    | Production                   | Systems                               | SP-A          | 3                      | XEISC                   | TRANE                                               | 4TCC3060A4                                                      |                                         |                                                                   |                                                                     | \$8000                               | 11.00                         |            | 13.00     | 1800                         | 0                                                 |                                      | No                                   | USA.            |              | 562                                         |       |
| Min<br>Sold m?                            | Max                       | 768197                         |                                    | Production                   | Systema                               | SPY-A         | 3                      | XB13C                   | TRANE                                               | 4100383644                                                      |                                         |                                                                   |                                                                     | 35000                                | 11.00                         |            | 13.00     | 1200                         |                                                   |                                      | No                                   | USA             |              | 339                                         |       |
| USA<br>Canada                             |                           |                                |                                    | Subbao                       |                                       |               |                        |                         |                                                     |                                                                 |                                         |                                                                   |                                                                     |                                      |                               |            |           |                              |                                                   |                                      |                                      | Canada          |              |                                             |       |
| Outside USA and                           | d Canada                  |                                |                                    |                              |                                       |               |                        |                         |                                                     |                                                                 |                                         |                                                                   |                                                                     |                                      |                               |            |           |                              |                                                   |                                      |                                      |                 |              |                                             |       |
| Note : Hold Ctrl to :                     | select Multiple           |                                |                                    |                              |                                       |               |                        |                         |                                                     |                                                                 |                                         |                                                                   |                                                                     |                                      |                               |            |           |                              |                                                   |                                      | Showing 1 to 2:                      | io entries o    | of 18394151  | ecords Ne                                   |       |
|                                           |                           |                                |                                    |                              |                                       |               |                        |                         |                                                     |                                                                 |                                         |                                                                   |                                                                     |                                      |                               |            |           |                              |                                                   |                                      |                                      |                 |              |                                             | 1     |

3. Open or save the downloaded file.

# Verifying an AHRI Certificate of Product Ratings

"Verify a Certificate" is a feature allowing a user to authenticate an AHRI Certificate of Product Ratings.

- 1. Under Additional Resources, click "Verify a Certificate"
- 2. Enter the information from the AHRI Certificate of Product Ratings
  - a. AHRI Certified Reference Number
  - b. Date (as it appears on the certificate)
  - c. Certificate Number
- 3. Click "Retrieve Ratings." The displayed content should match what is shown on the Certificate.

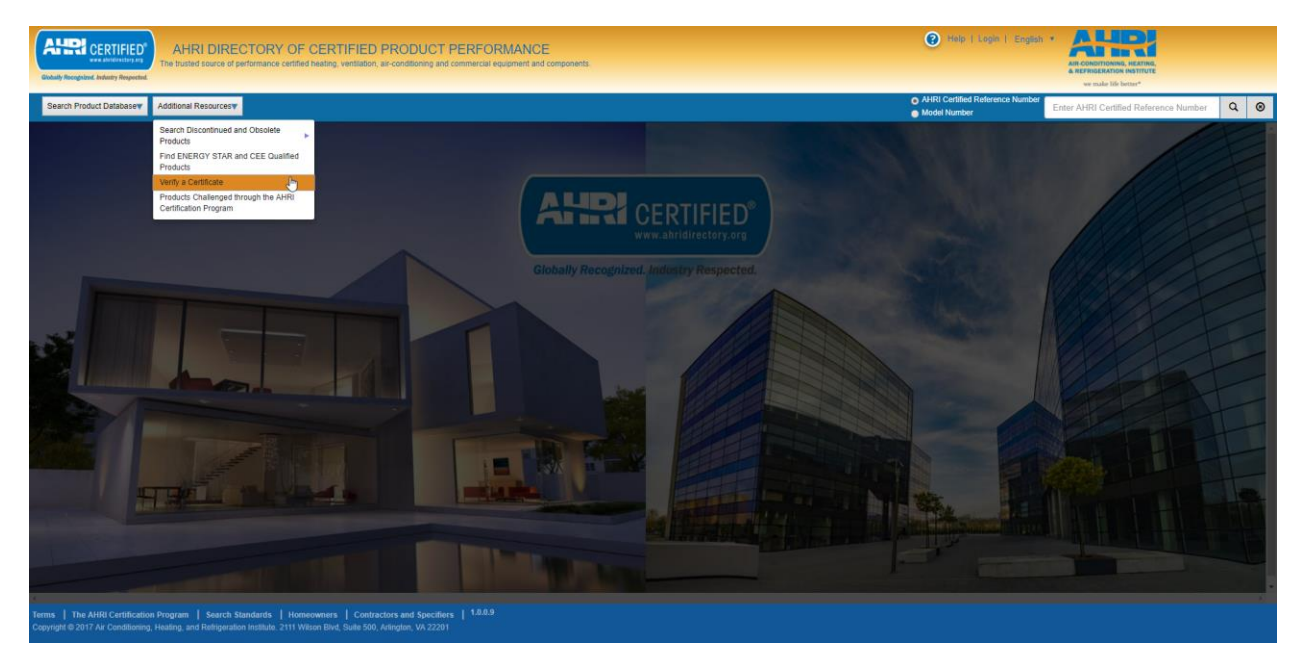

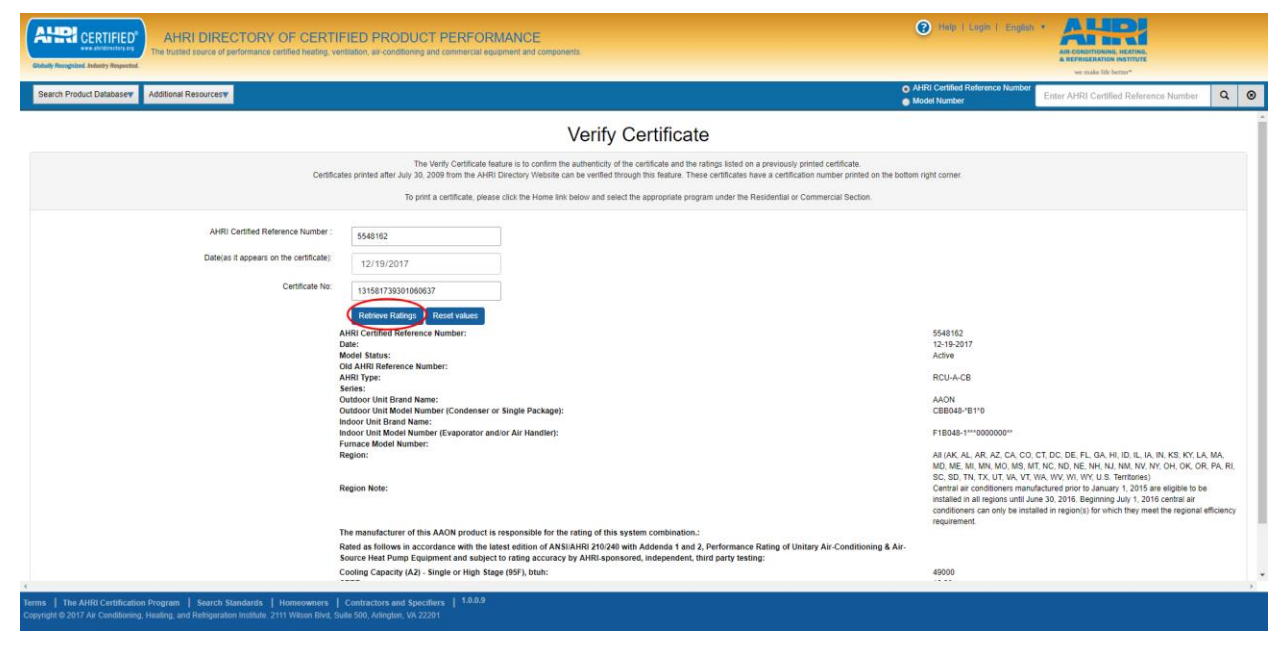

# Mobile Application Navigation

# Downloading the Mobile App

For an Apple device search "AHRI Directory" or click the below button to be taken directly to the app in the App Store. The app is developed to support Apple iPad 2 or iPhone 5 and above running iOS 8.0 and above.

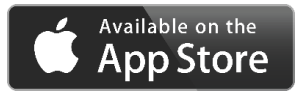

For an Android device search "AHRI Directory" or click the below button to be taken directly to the app in the Google Play Store. The app is developed to support any devices running 4.4 (Kit Kat) and above.

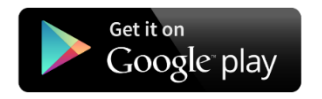

# Features Overview

Public users are able to:

- Conduct product searches
- View model statuses
- Download AHRI Certificate of Product Ratings

# **Product Search Options**

The AHRI Directory app searches for products based on the AHRI Reference Number or the brand and model number combination. The search will return results for all model statuses (active, production stopped, discontinued and obsolete) but is limited to 30 results total. If the record is found, you can view the model status and download the AHRI Certificate of Product Ratings for active, production stopped and discontinued (within the past five years) models.

#### Steps to search:

1. Tap the SEARCH PRODUCT DATABASE button.

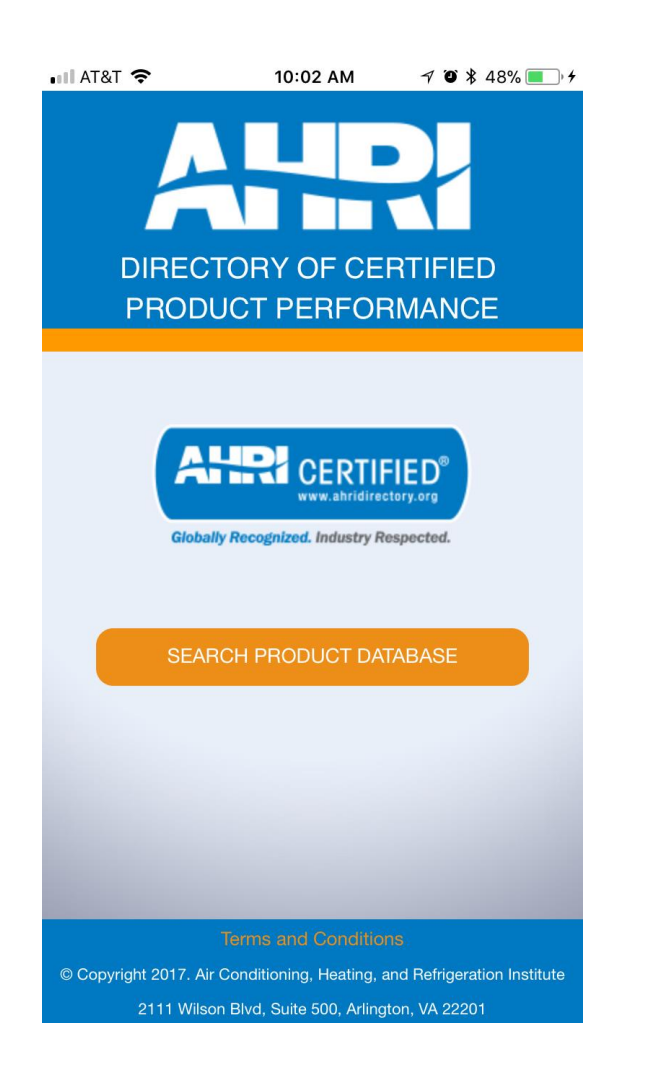

|                  | 10.02 AM                | 7 🔮 🕸 48% 🔳 7 |
|------------------|-------------------------|---------------|
| <                | AHR                     | <b>f</b>      |
| RESIDENTIA       | L (                     | COMMERCIAL    |
| Select Residenti | al Product Ty<br>Number | pe 🛛 🕄        |
| Brand            | OR                      |               |
| RESET            |                         | GO            |
|                  |                         | _             |
|                  |                         |               |
|                  |                         |               |
|                  |                         |               |

3. Begin to type the Product Type into the text box. Associated matches will be displayed in a drop down.

| ∎III AT& | ⊺ 중                         |                        | 1                | 1:58 PN       | Л      | 7        | ° *   | 39% 🔳 '                 |
|----------|-----------------------------|------------------------|------------------|---------------|--------|----------|-------|-------------------------|
| <        |                             |                        | A                |               | 2      |          |       | <b>A</b>                |
| R        | ESIDI                       | INTI                   | AL               |               | СС     | DMM      | ERCI  | AL                      |
| Resid    | dential<br>Condit           | <b>Produ</b><br>ioners | ict Typ<br>and / | oe<br>Air Coi | nditio | ner Co   | oils  | 0                       |
| A        | ir Cono<br>oils             | ditione                | ers an           | d Air (       | Condi  | tioner   |       |                         |
| V<br>S   | ariable<br>plit <b>Ai</b> r | -Spee<br>Cond          | d Mini<br>itione | i-Split<br>rs | and N  | 1ulti-   |       |                         |
| Bran     | nd                          |                        |                  |               |        |          |       |                         |
|          |                             |                        |                  |               |        |          |       |                         |
|          |                             |                        |                  |               |        |          |       |                         |
|          | R                           | ESE                    |                  |               |        | GO       |       |                         |
|          |                             |                        |                  |               |        |          |       | Done                    |
| q        | w                           | ell                    |                  | t J           | / L    | <u>ا</u> | i ] [ | o p                     |
| а        | s                           | d                      | f                | g             | h      | j        | k     | 1                       |
| Ŷ        | z                           | x                      | С                | V             | b      | n        | m     | $\overline{\mathbf{x}}$ |
| 123      |                             | Ŷ                      |                  | spa           | ace    |          |       | Go                      |

- 4. Input either the AHRI Reference Number or the Brand and Model Number combination. Any entries in the Model Number(s) fields must contain at least four characters.
- 5. There are some programs that have multiple model number fields, so the orange GO button may not always be visible. In this case, tap the keyboard GO (for iOS) or NEXT (Android) to proceed to remaining fields until the orange GO button is viewable. The keyboard GO (iOS) or NEXT (Android) button can also be used to initiate a search if the cursor is in the last field on the screen.
- 6. Tap RESET to clear field values or validation error messages

# Navigating Search Results

The search results area displays three records at time, with a maximum of 30 records total. If necessary, the "Refine search results" function in the upper right corner of the screen can be utilized to search through the returned results.

To view the model status, tap the blue AHRI Reference Number. To show the definition of the model status, tap the blue model status.

AHRI DIRECTORY OF CERTIFIED PRODUCT PERFORMANCE – USER GUIDE FOR PUBLIC USERS V2.0, 02/27/2018 26

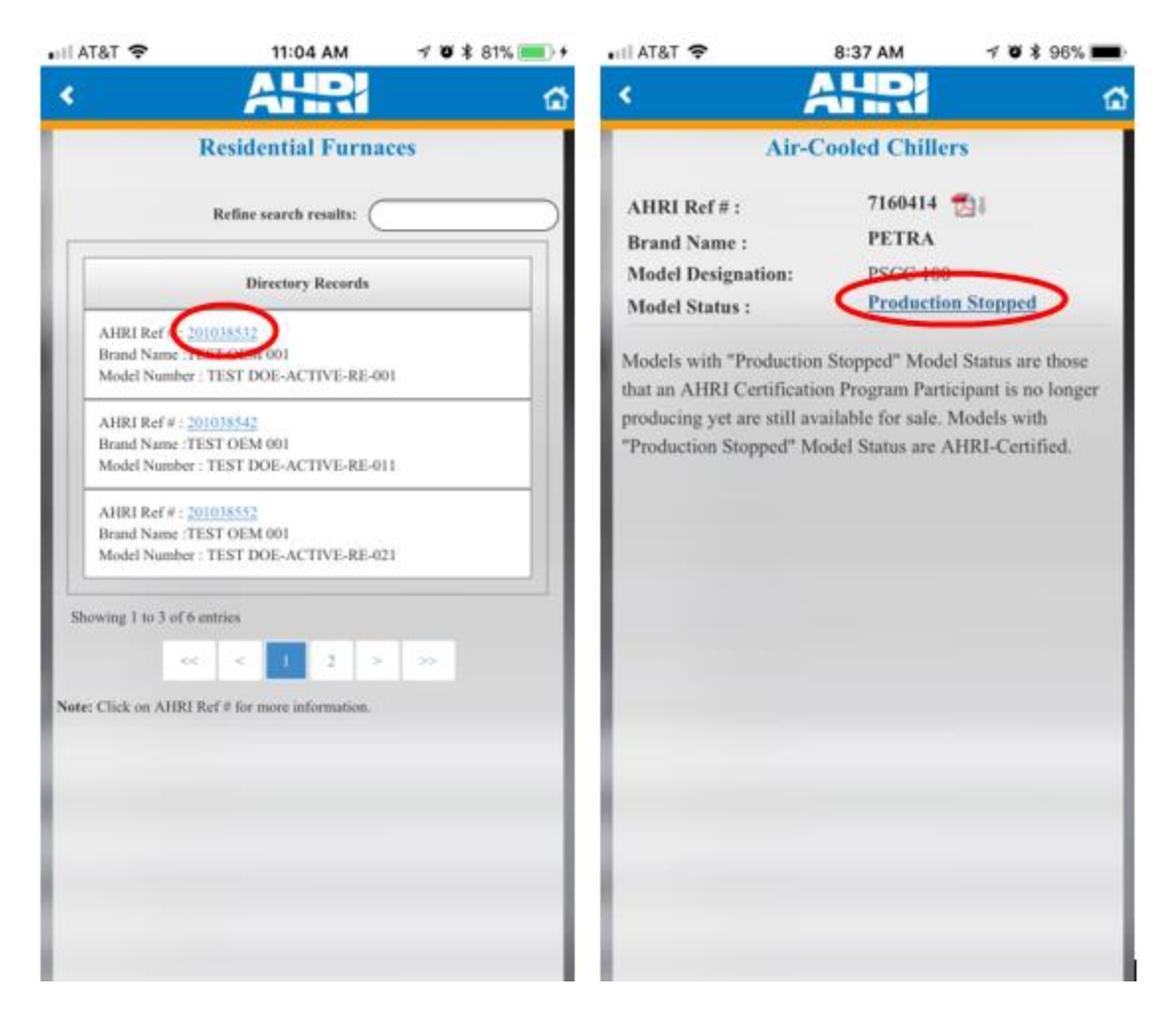

# Downloading an AHRI Certificate of Product Ratings

An AHRI Certificate of Product Ratings can be downloaded in PDF format for any current AHRI-Certified product, as well as any models that have been discontinued within the past five years. Certificates can be acquired by tapping the PDF icon next to the AHRI Reference Number.

Certificates are not available for products with a model status of obsolete, as these products are not AHRI-Certified.

- 1. Within the search results area, tap on an 2. Tap the PDF icon to view the AHRI AHRI Certified Reference Number to expand the product details.
  - Certificate of Product Ratings. Android users will have the file automatically downloaded from here and can access the certificate from their file manager.

| 🖬 AT&T 🗢                                                                                                    | 11:04 AM                                                                                                    | 🕈 🖉 💲 81% 🔲 🗲        | 🖬 AT&T 🗢                                                                                                    | 8:37 AM                                                                            | 1 0 \$ 96% <b>ma</b>                                                        |
|----------------------------------------------------------------------------------------------------|----------------------------------------------------------------------------------------------------|----------------------|----------------------------------------------------------------------------------------------------|------------------------------------------------------------------------------------|-----------------------------------------------------------------------------|
|                                                                                                    | AHR                                                                                                    | 6                    | <                                                                                                    | AHRI                                                                               | 6                                                                           |
|                                                                                                    | Residential Furna                                                                                                    | ces                  | Air-0                                                                                                    | Cooled Chille                                                                      | rs                                                                          |
|                                                                                                    | Refine search results:                                                                                                    |                      | AHRI Ref # :<br>Brand Name :                                                                                                  | 71604 4<br>PETRA                                                                   |                                                                             |
|                                                                                                    | Directory Records                                                                                                    |                      | Model Designation:<br>Model Status :                                                                                          | PSCC 100<br>Productio                                                              | n Stopped                                                                   |
| AHRI Ref (2)<br>Brand Name : 1<br>Model Number<br>AHRI Ref # : 20<br>Brand Name : 11<br>Model Number<br>AHRI Ref # : 20<br>Brand Name : 11<br>Model Number<br>Showing 1 to 3 of 6 | PIO18532<br>CT EXT DOE-ACTIVE-RE-00<br>PIO18542<br>EST OEM 001<br>CT EST DOE-ACTIVE-RE-01<br>PIO18552<br>EST OEM 001<br>CT EST DOE-ACTIVE-RE-02<br>entries<br>C 1 2 ><br>Ref # for more information. | u<br>.1<br>.2<br>.>> | Model Status :<br>Models with "Production<br>that an AHRI Certificati<br>producing yet are still at<br>"Production Stopped" M | n Stopped" Mode<br>ion Program Parti<br>vailable for sale. 1<br>fodel Status are A | I Status are those<br>cipant is no longer<br>Models with<br>.HRI-Certified. |

3. iOS users will be taken to another screen where the certificate is displayed along with the option to save/share the file.

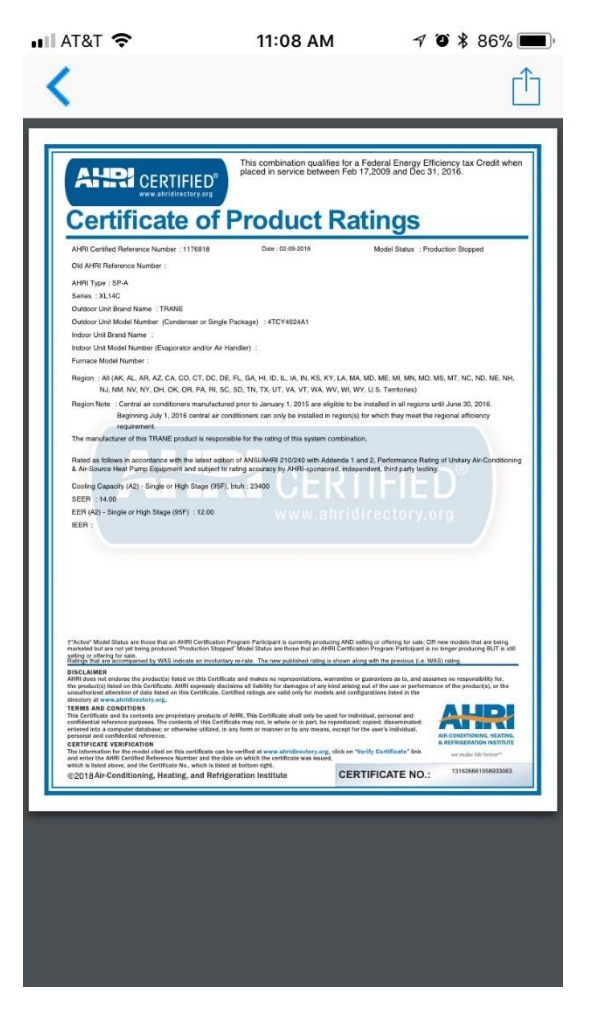